# BaseSpace® Onsite v1.0 LT System Guide

For Research Use Only. Not for use in diagnostic procedures.

| Revision History                | 6  |
|---------------------------------|----|
| ntroduction                     | 7  |
| Getting Started                 | 12 |
| BaseSpace Onsite User Interface | 14 |
| How To Use BaseSpace Onsite     | 21 |
| Admin Tasks                     | 51 |
| Technical Assistance            |    |

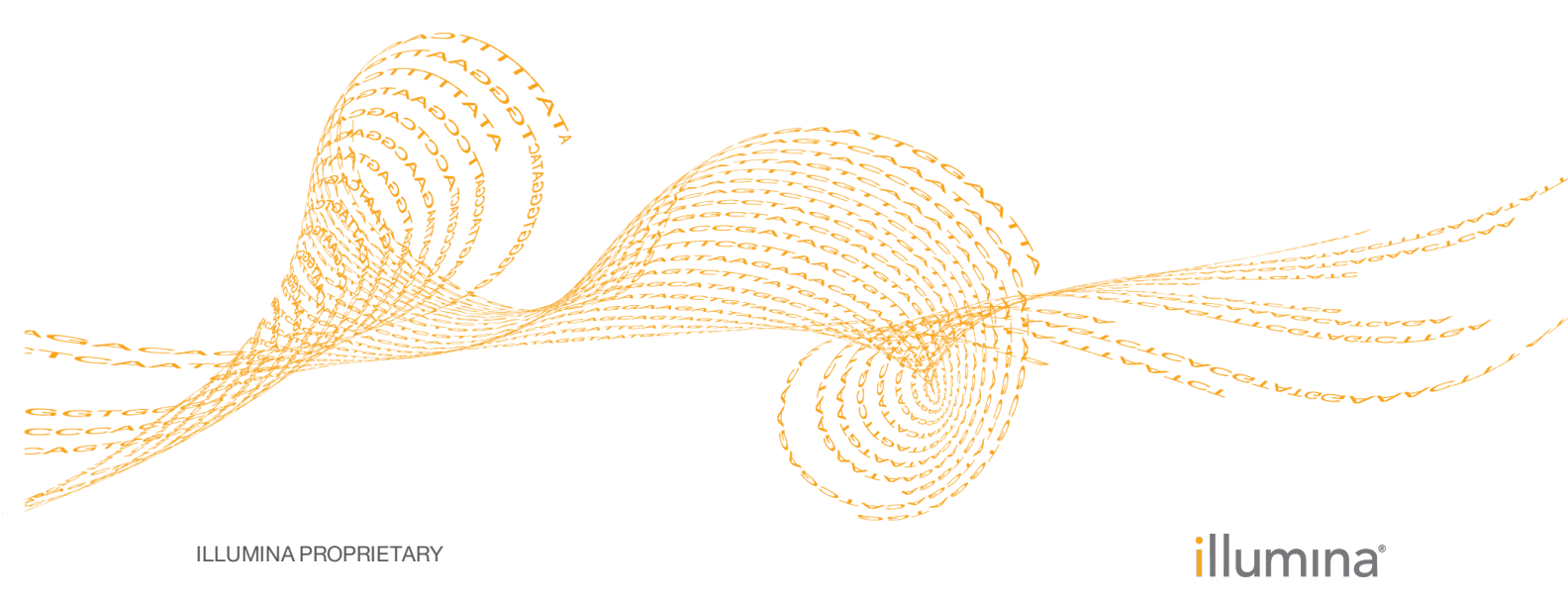

Document # 100000002666 v00 September 2015 This document and its contents are proprietary to Illumina, Inc. and its affiliates ("Illumina"), and are intended solely for the contractual use of its customer in connection with the use of the product(s) described herein and for no other purpose. This document and its contents shall not be used or distributed for any other purpose and/or otherwise communicated, disclosed, or reproduced in any way whatsoever without the prior written consent of Illumina. Illumina does not convey any license under its patent, trademark, copyright, or common-law rights nor similar rights of any third parties by this document.

The instructions in this document must be strictly and explicitly followed by qualified and properly trained personnel in order to ensure the proper and safe use of the product(s) described herein. All of the contents of this document must be fully read and understood prior to using such product(s).

FAILURE TO COMPLETELY READ AND EXPLICITLY FOLLOW ALL OF THE INSTRUCTIONS CONTAINED HEREIN MAY RESULT IN DAMAGE TO THE PRODUCT(S), INJURY TO PERSONS, INCLUDING TO USERS OR OTHERS, AND DAMAGE TO OTHER PROPERTY.

ILLUMINA DOES NOT ASSUME ANY LIABILITY ARISING OUT OF THE IMPROPER USE OF THE PRODUCT(S) DESCRIBED HEREIN (INCLUDING PARTS THEREOF OR SOFTWARE).

© 2015 Illumina, Inc. All rights reserved.

Illumina, 24sure, BaseSpace, BeadArray, BlueFish, BlueFuse, BlueGnome, cBot, CSPro, CytoChip, DesignStudio, Epicentre, ForenSeq, Genetic Energy, GenomeStudio, GoldenGate, HiScan, HiSeq, HiSeq X, Infinium, iScan, iSelect, MiSeq, MiSeqDx, MiSeq FGx, NeoPrep, NextBio, Nextera, NextSeq, Powered by Illumina, SureMDA, TruGenome, TruSeq, TruSight, Understand Your Genome, UYG, VeraCode, verifi, VeriSeq, the pumpkin orange color, and the streaming bases design are trademarks of Illumina, Inc. and/or its affiliate(s) in the U.S. and/or other countries. All other names, logos, and other trademarks are the property of their respective owners.

#### **Read Before Using this Product**

This Product, and its use and disposition, is subject to the following terms and conditions. If Purchaser does not agree to these terms and conditions then Purchaser is not authorized by Illumina to use this Product and Purchaser must not use this Product.

- 1 Definitions. "Application Specific IP" means Illumina owned or controlled intellectual property rights that pertain to this Product (and use thereof) only with regard to specific field(s) or specific application(s). Application Specific IP excludes all Illumina owned or controlled intellectual property that cover aspects or features of this Product (or use thereof) that are common to this Product in all possible applications and all possible fields of use (the "Core IP"). Application Specific IP and Core IP are separate, non-overlapping, subsets of all Illumina owned or controlled intellectual property. By way of non-limiting example, Illumina intellectual property rights for specific diagnostic methods, for specific forensic methods, or for specific nucleic acid biomarkers, sequences, or combinations of biomarkers or sequences are examples of Application Specific IP. "Consumable(s)" means Illumina branded reagents and consumable items that are intended by Illumina for use with, and are to be consumed through the use of, Hardware. "Documentation" means Illumina's user manual for this Product, including without limitation, package inserts, and any other documentation that accompany this Product or that are referenced by the Product or in the packaging for the Product in effect on the date of shipment from Illumina. Documentation includes this document. "Hardware" means Illumina branded instruments, accessories or peripherals. "Illumina" means Illumina, Inc. or an Illumina affiliate, as applicable. "Product" means the product that this document accompanies (e.g., Hardware, Consumables, or Software). "Purchaser" is the person or entity that rightfully and legally acquires this Product from Illumina or an Illumina authorized dealer. "Software" means Illumina branded software (e.g., Hardware operating software, data analysis software). All Software is licensed and not sold and may be subject to additional terms found in the Software's end user license agreement. "Specifications" means Illumina's written specifications for this Product in effect on the date that the Product ships from Illumina.
- 2 Research Use Only Rights. Subject to these terms and conditions and unless otherwise agreed upon in writing by an officer of Illumina, Purchaser is granted only a non-exclusive, non-transferable, personal, non-sublicensable right under Illumina's Core IP, in existence on the date that this Product ships from Illumina, solely to use this Product in Purchaser's facility for Purchaser's internal research purposes (which includes research services provided to third parties) and solely in accordance with this Product's Documentation, but specifically excluding any use that (a) would require rights or a license from Illumina to Application Specific IP, (b) is a re-use of a previously used Consumable, (c) is the disassembling, reverse-engineering, reverse-compiling, or reverse-assembling of this

Product, (d) is the separation, extraction, or isolation of components of this Product or other unauthorized analysis of this Product, (e) gains access to or determines the methods of operation of this Product, (f) is the use of non-Illumina reagent/consumables with Illumina's Hardware (does not apply if the Specifications or Documentation state otherwise), or (g) is the transfer to a third-party of, or sub-licensing of, Software or any third-party software. All Software, whether provided separately, installed on, or embedded in a Product, is licensed to Purchaser and not sold. Except as expressly stated in this Section, no right or license under any of Illumina's intellectual property rights is or are granted expressly, by implication, or by estoppel.

Purchaser is solely responsible for determining whether Purchaser has all intellectual property rights that are necessary for Purchaser's intended uses of this Product, including without limitation, any rights from third parties or rights to Application Specific IP. Illumina makes no guarantee or warranty that purchaser's specific intended uses will not infringe the intellectual property rights of a third party or Application Specific IP.

- 3 **Regulatory**. This Product has not been approved, cleared, or licensed by the United States Food and Drug Administration or any other regulatory entity whether foreign or domestic for any specific intended use, whether research, commercial, diagnostic, or otherwise. This Product is labeled For Research Use Only. Purchaser must ensure it has any regulatory approvals that are necessary for Purchaser's intended uses of this Product.
- 4 Unauthorized Uses. Purchaser agrees: (a) to use each Consumable only one time, and (b) to use only Illumina consumables/reagents with Illumina Hardware. The limitations in (a)-(b) do not apply if the Documentation or Specifications for this Product state otherwise. Purchaser agrees not to, nor authorize any third party to, engage in any of the following activities: (i) disassemble, reverse-engineer, reverse-compile, or reverse-assemble the Product, (ii) separate, extract, or isolate components of this Product or subject this Product or components thereof to any analysis not expressly authorized in this Product's Documentation, (iii) gain access to or attempt to determine the methods of operation of this Product, or (iv) transfer to a third-party, or grant a sublicense, to any Software or any third-party software. Purchaser further agrees that the contents of and methods of operation of this Product are proprietary to Illumina and this Product contains or embodies trade secrets of Illumina. The conditions and restrictions found in these terms and conditions are bargained for conditions of sale and therefore control the sale of and use of this Product by Purchaser.
- 5 Limited Liability. TO THE EXTENT PERMITTED BY LAW, IN NO EVENT SHALL ILLUMINA OR ITS SUPPLIERS BE LIABLE TO PURCHASER OR ANY THIRD PARTY FOR COSTS OF PROCUREMENT OF SUBSTITUTE PRODUCTS OR SERVICES, LOST PROFITS, DATA OR BUSINESS, OR FOR ANY INDIRECT, SPECIAL, INCIDENTAL, EXEMPLARY, CONSEQUENTIAL, OR PUNITIVE DAMAGES OF ANY KIND ARISING OUT OF OR IN CONNECTION WITH, WITHOUT LIMITATION, THE SALE OF THIS PRODUCT, ITS USE, ILLUMINA'S PERFORMANCE HEREUNDER OR ANY OF THESE TERMS AND CONDITIONS, HOWEVER ARISING OR CAUSED AND ON ANY THEORY OF LIABILITY (WHETHER IN CONTRACT, TORT (INCLUDING NEGLIGENCE), STRICT LIABILITY OR OTHERWISE).
- 6 ILLUMINA'S TOTAL AND CUMULATIVE LIABILITY TO PURCHASER OR ANY THIRD PARTY ARISING OUT OF OR IN CONNECTION WITH THESE TERMS AND CONDITIONS, INCLUDING WITHOUT LIMITATION, THIS PRODUCT (INCLUDING USE THEREOF) AND ILLUMINA'S PERFORMANCE HEREUNDER, WHETHER IN CONTRACT, TORT (INCLUDING NEGLIGENCE), STRICT LIABILITY OR OTHERWISE, SHALL IN NO EVENT EXCEED THE AMOUNT PAID TO ILLUMINA FOR THIS PRODUCT.
- 7 Limitations on Illumina Provided Warranties. TO THE EXTENT PERMITTED BY LAW AND SUBJECT TO THE EXPRESS PRODUCT WARRANTY MADE HEREIN ILLUMINA MAKES NO (AND EXPRESSLY DISCLAIMS ALL) WARRANTIES, EXPRESS, IMPLIED OR STATUTORY, WITH RESPECT TO THIS PRODUCT, INCLUDING WITHOUT LIMITATION, ANY IMPLIED WARRANTY OF MERCHANTABILITY, FITNESS FOR A PARTICULAR PURPOSE, NONINFRINGEMENT, OR ARISING FROM COURSE OF PERFORMANCE, DEALING, USAGE OR TRADE. WITHOUT LIMITING THE GENERALITY OF THE FOREGOING, ILLUMINA MAKES NO CLAIM, REPRESENTATION, OR WARRANTY OF ANY KIND AS TO THE UTILITY OF THIS PRODUCT FOR PURCHASER'S INTENDED USES.
- 8 **Product Warranty**. All warranties are personal to the Purchaser and may not be transferred or assigned to a thirdparty, including an affiliate of Purchaser. All warranties are facility specific and do not transfer if the Product is moved to another facility of Purchaser, unless Illumina conducts such move.
  - Warranty for Consumables. Illumina warrants that Consumables, other than custom Consumables, will conform to their Specifications until the later of (i) 3 months from the date of shipment from Illumina, and

(ii) any expiration date or the end of the shelf-life pre-printed on such Consumable by Illumina, but in no event later than 12 months from the date of shipment. With respect to custom Consumables (i.e., Consumables made to specifications or designs made by Purchaser or provided to Illumina by, or on behalf of, Purchaser), Illumina only warrants that the custom Consumables will be made and tested in accordance with Illumina's standard manufacturing and quality control processes. Illumina makes no warranty that custom Consumables will work as intended by Purchaser or for Purchaser's intended uses.

- b Warranty for Hardware. Illumina warrants that Hardware, other than Upgraded Components, will conform to its Specifications for a period of 12 months after its shipment date from Illumina unless the Hardware includes Illumina provided installation in which case the warranty period begins on the date of installation or 30 days after the date it was delivered, whichever occurs first ("Base Hardware Warranty"). "Upgraded Components" means Illumina provided components, modifications, or enhancements to Hardware that was previously acquired by Purchaser. Illumina warrants that Upgraded Components will conform to their Specifications for a period of 90 days from the date the Upgraded Components are installed. Upgraded Components do not extend the warranty for the Hardware unless the upgrade was conducted by Illumina at Illumina's facilities in which case the upgraded Hardware shipped to Purchaser comes with a Base Hardware Warranty.
- c **Exclusions from Warranty Coverage**. The foregoing warranties do not apply to the extent a nonconformance is due to (i) abuse, misuse, neglect, negligence, accident, improper storage, or use contrary to the Documentation or Specifications, (ii) improper handling, installation, maintenance, or repair (other than if performed by Illumina's personnel), (iii) unauthorized alterations, (iv) Force Majeure events, or (v) use with a third party's good not provided by Illumina (unless the Product's Documentation or Specifications expressly state such third party's good is for use with the Product).
- d **Procedure for Warranty Coverage**. In order to be eligible for repair or replacement under this warranty Purchaser must (i) promptly contact Illumina's support department to report the non-conformance, (ii) cooperate with Illumina in confirming or diagnosing the non-conformance, and (iii) return this Product, transportation charges prepaid to Illumina following Illumina's instructions or, if agreed by Illumina and Purchaser, grant Illumina's authorized repair personnel access to this Product in order to confirm the nonconformance and make repairs.
- e **Sole Remedy under Warranty**. Illumina will, at its option, repair or replace non-conforming Product that it confirms is covered by this warranty. Repaired or replaced Consumables come with a 30-day warranty. Hardware may be repaired or replaced with functionally equivalent, reconditioned, or new Hardware or components (if only a component of Hardware is non-conforming). If the Hardware is replaced in its entirety, the warranty period for the replacement is 90 days from the date of shipment or the remaining period on the original Hardware warranty, whichever is shorter. If only a component is being repaired or replaced, the warranty period for such component is 90 days from the date of shipment or the remaining period on the original Hardware warranty, whichever ends later. The preceding states Purchaser's sole remedy and Illumina's sole obligations under the warranty provided hereunder.
- f **Third-Party Goods and Warranty**. Illumina has no warranty obligations with respect to any goods originating from a third party and supplied to Purchaser hereunder. Third-party goods are those that are labeled or branded with a third-party's name. The warranty for third-party goods, if any, is provided by the original manufacturer. Upon written request Illumina will attempt to pass through any such warranty to Purchaser.

#### 9 Indemnification.

Infringement Indemnification by Illumina. Subject to these terms and conditions, including without limitation, the Exclusions to Illumina's Indemnification Obligations (Section 9(b) below), the Conditions to Indemnification Obligations (Section 9(d) below), Illumina shall (i) defend, indemnify and hold harmless Purchaser against any third-party claim or action alleging that this Product when used for research use purposes, in accordance with these terms and conditions, and in accordance with this Product's Documentation and Specifications infringes the valid and enforceable intellectual property rights of a third party, and (ii) pay all settlements entered into, and all final judgments and costs (including reasonable attorneys' fees) awarded against Purchaser in connection with such infringement claim. If this Product or any part thereof, becomes, or in Illumina's opinion may become, the subject of an infringement claim, Illumina shall have the right, at its option, to (A) procure for Purchaser the right to continue using this Product, (B) modify or replace this Product with a substantially equivalent non-infringing substitute, or (C) require the return of this Product and refund to Purchaser the depreciated value (as shown in

Purchaser's official records) of the returned Product at the time of such return; provided that, no refund will be given for used-up or expired Consumables. This Section states the entire liability of Illumina for any infringement of third party intellectual property rights.

- b Exclusions to Illumina Indemnification Obligations. Illumina has no obligation to defend, indemnify or hold harmless Purchaser for any Illumina Infringement Claim to the extent such infringement arises from: (i) the use of this Product in any manner or for any purpose outside the scope of research use purposes, (ii) the use of this Product in any manner not in accordance with its Specifications, its Documentation, the rights expressly granted to Purchaser hereunder, or any breach by Purchaser of these terms and conditions, (iii) the use of this Product in combination with any other products, materials, or services not supplied by Illumina, (iv) the use of this Product to perform any assay or other process not supplied by Illumina, or (v) Illumina's compliance with specifications or instructions for this Product furnished by, or on behalf of, Purchaser (each of (i) (v), is referred to as an "Excluded Claim").
- c Indemnification by Purchaser. Purchaser shall defend, indemnify and hold harmless Illumina, its affiliates, their non-affiliate collaborators and development partners that contributed to the development of this Product, and their respective officers, directors, representatives and employees against any claims, liabilities, damages, fines, penalties, causes of action, and losses of any and every kind, including without limitation, personal injury or death claims, and infringement of a third party's intellectual property rights, resulting from, relating to, or arising out of (i) Purchaser's breach of any of these terms and conditions, (ii) Purchaser's use of this Product outside of the scope of research use purposes, (iii) any use of this Product not in accordance with this Product's Specifications or Documentation, or (iv) any Excluded Claim.
- d **Conditions to Indemnification Obligations**. The parties' indemnification obligations are conditioned upon the party seeking indemnification (i) promptly notifying the other party in writing of such claim or action, (ii) giving the other party exclusive control and authority over the defense and settlement of such claim or action, (iii) not admitting infringement of any intellectual property right without prior written consent of the other party's prior written consent, and (v) providing reasonable assistance to the other party in the defense of the claim or action; provided that, the party reimburses the indemnified party for its reasonable out-of-pocket expenses incurred in providing such assistance.
- e **Third-Party Goods and Indemnification**. Illumina has no indemnification obligations with respect to any goods originating from a third party and supplied to Purchaser. Third-party goods are those that are labeled or branded with a third-party's name. Purchaser's indemnification rights, if any, with respect to third party goods shall be pursuant to the original manufacturer's or licensor's indemnity. Upon written request Illumina will attempt to pass through such indemnity, if any, to Purchaser.

# Revision History

| Part #                             | Date            | Description of Change |
|------------------------------------|-----------------|-----------------------|
| Document #<br>1000000002666<br>v00 | October<br>2015 | Initial release.      |

# Introduction

The BaseSpace Onsite LT System is a genomics analysis platform that is a directly integrated end-to-end solution for the MiSeq System, using MiSeq Control Software (MCS) v2.6 or later.

BaseSpace Onsite has the following features:

- The instrument seamlessly pushes the base call (\*.bcl) files and associated files to BaseSpace Onsite for automatic analysis and storage. There is no need for a manual and time-consuming data-transfer step.
- BaseSpace Onsite provides a mechanism to share data with others and easily scale storage and computing needs.
- BaseSpace Onsite runs locally; no need to connect to the cloud.

# Workflow Model

Processing a flow cell on a sequencing instrument produces various files, collectively referred to as a run. A run contains log files, instrument health data, run metrics, sample sheet, and base call information (\*.bcl files). The base call information is demultiplexed in BaseSpace Onsite to create the samples used in secondary analysis.

The result files from an app session are stored in an analysis. Analyses are created to record every time an app is launched. For example, when a resequencing app executes alignment and variant calling, an analysis is created that contains the app results for each sample. App results generally contain BAM and VCF files, but they can also contain other file types. App results can also be used as inputs to apps.

Finally, projects are simple containers that store samples and analyses.

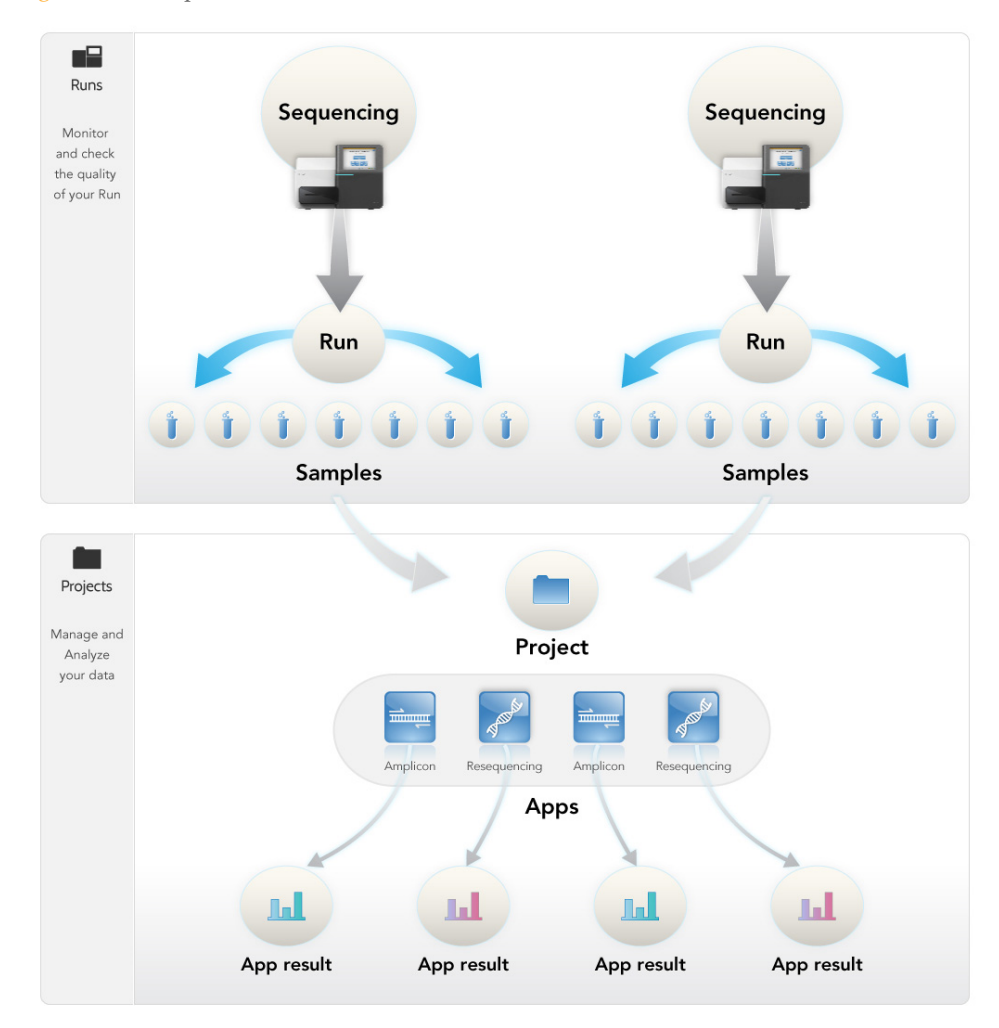

#### Figure 1 BaseSpace Onsite Data Model

# BaseSpace Onsite Apps

BaseSpace Onsite supports the following apps.

| Арр                            | Description                                                                                                    |
|--------------------------------|----------------------------------------------------------------------------------------------------|
| Illumina Core Apps             | The following Illumina Core Apps are available:<br>• Isaac Whole-Genome Sequencing v4<br>• Isaac Enrichment v1.0<br>• Isaac Enrichment v2.1<br>• BWA Whole-Genome Sequencing v1<br>• BWA Enrichment v1.0<br>• BWA Enrichment v2.1<br>• TopHat Alignment v1 (multilaunch feature not available)<br>• Cufflinks Assembly and Differential Expression v1<br>• TruSeq Amplicon v1.1<br>• Amplicon DS v1.1<br>• 16S Metagenomics v1.0.1<br>• MethylSeq v1.0<br>• Small RNA v1.0<br>• TruSeq Targed RNA v1.0<br>For documentation, see the Illumina support page for BaseSpace. |
| VariantStudio                  | Illumina VariantStudio enables you to view annotation<br>information for variants and transcripts and filter to the variants of<br>interest in one easy to use application. See <i>Run the VariantStudio</i><br><i>App</i> on page 29 for instructions on launching this app, and the<br><i>BaseSpace VariantStudio User Guide</i> for instructions on using the<br>software application.                                                                                                    |
| Integrative<br>Genomics Viewer | Illumina has generated an app with the Integrative Genomics<br>Viewer (IGV) of the Broad Institute for visualizing your sequence<br>data in great detail. See <i>Launch the IGV App</i> on page 28 for<br>instructions on using this app.                                                                                                    |
| BaseSpace Labs<br>Apps         | <ul> <li>The following apps are developed using an accelerated development process. Illumina provides limited support for BaseSpace Labs Apps and are provided without a warranty.</li> <li>FastQC v1.0</li> <li>FASTQ Toolkit v1.0</li> <li>Kraken Metagenomics v1.0</li> <li>Variant Calling Assessment Tool (VCAT) v.2.0</li> </ul>                                                                                                    |
| Third-Party Apps               | Currently, BaseSpace Onsite provides SPAdes Genome Assembler<br>3.5. For more information, see the SPAdes App page on the Apps<br>tab.<br><b>Note</b> —The NovoAlign app is no longer available. However, legacy<br>analysis results are still viewable.                                                                                                    |

| Арр       | Description                                                                                                    |
|-----------|----------------------------------------------------------------------------------------------------|
| BaseMount | BaseMount is a tool that allows command line read access to your<br>BaseSpace Onsite data. The BaseMount app is a stand-alone<br>installable application that you can install on your own computer.<br>Then you can connect BaseMount to the data on your BaseSpace<br>Onsite server or servers. |
|           | For more information, see the following links:                                                                                                    |
|           | • BaseMount Web Page                                                                                                    |
|           | • BaseMount Help                                                                                                    |
|           | • BaseSpace Blog                                                                                                    |
|           | <b>Note</b> —BaseSpace is the default API endpoint for BaseMount. Make<br>sure to launch BaseMount using the correct server configuration<br>option for BaseSpace Onsite:                                                                                                    |
|           | <pre>basemountconfig {config_file_prefix} api-server=http://{BS0_windows_IP}:8080 {mount-point_folder_path}</pre>                                                                                                    |
|           | • Theconfig parameter is optional. Use this parameter to mount against multiple user accounts.                                                                                                    |
|           | • The BSO_windows_IP is the IP address that you enter in your browser to access your BaseSpace Onsite account. The API url is at port 8080.                                                                                                    |
|           | • The mount-point_folder_path is the path to a user-created directory on the system where BaseMount is running.                                                                                                    |

# **Annotation Options**

Depending on the application used, the following annotation options are available.

| Option                                                                                | Description                                                                                                    |
|---------------------------------------------------------------------------------------|----------------------------------------------------------------------------------------------------|
| <b>Illumina</b><br><b>Annotation</b><br><b>Service</b><br>RefSeq or Ensembl           | This option utilizes the Illumina Annotation Service (hosted at<br>annotation.basespace.illumina.com) to provide annotation of<br>variants (SNPs, insertions, and deletions) in the sample VCF files.<br>This service requires an external network connection and also<br>requires you to whitelist the IP address of your BaseSpace Onsite<br>system. |
| <b>Basic</b><br>Annotation with<br>local genome files<br>from the UCSC<br>hg19 genome | This option utilizes a basic set of annotations, including SNPs and indels, using the genome files hosted locally on the BaseSpace Onsite system. This option does <i>not</i> require an external network connection.                                                                                                    |
| <b>On-node analysis</b><br>RefSeq or Ensembl                                          | This option is a localized version of Illumina Annotation Service<br>provided with the BaseSpace Onsite v2.1 software update. It<br>provides annotations for known variants as provided by Illumina<br>Annotation Service, and can also predict novel variants. This option<br>does <i>not</i> require an external network connection.                 |
| None                                                                                  | No annotation is performed with this option. The reports generated for analyses using this option shows either a 0 or N/A for the various annotations.                                                                                                    |

The following apps provide either the Illumina Annotation Service or None options:

- Amplicon DS v1.0
- BWA Enrichment v2.1
- Isaac Enrichment v2.1
- TruSeq Amplicon v1.1

The following apps provide the Illumina Annotation Service, Basic, or None options:

- BWA Enrichment v1.0
- BWA Whole Genome Sequencing v1.0
- Isaac Enrichment v1.0
- Isaac Whole Genome Sequencing v2

The Isaac Whole Genome Sequencing v4.0 application can perform annotation on-node, without the need for an external network connection to the Illumina Annotation Service.

All other applications on BaseSpace Onsite do not provide annotation options. To perform annotation on the results of these analyses, you can use the VariantStudio application, which also performs annotation using the Illumina Annotation Service.

# **Getting Started**

Make sure to have a compatible desktop computer. BaseSpace Onsite is compatible with Internet Explorer (10 or higher), Chrome (43 or higher), Firefox (38 or higher), and Safari (8 or higher). Hardware requirements for these browsers can be found on the developer website. A PC running Windows 7 or greater is required to access the BaseSpace Onsite.

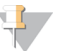

NOTE When connecting your instrument to BaseSpace Onsite, you are asked to enter the full path to your BaseSpace Onsite server. Your BaseSpace Onsite IP address can be found in the broker configuration file of the sequencing system that you want to connect BaseSpace Onsite to. The BaseSpace Onsite IP address is included as part of the API URL value.

# Using BaseSpace Onsite with MiSeq

NOTE

The MiSeq System features an option to send instrument health and sequencing data to BaseSpace Onsite in real time to streamline both instrument quality control and analysis. Real-time monitoring of runs enables fast troubleshooting. Free alignment and variant calling provide many easy to use workflows that tailor analysis for diverse biological applications.

When you set up the run on the MiSeq, select the option to log in to BaseSpace Onsite. For more information, see *MiSeq Connection* on page 12.

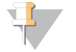

Raw data from the run is also stored on the instrument, or in the location of the output folder that you specified in the Storage screen.

BaseSpace Onsite automatically disconnects from the MiSeq at the end of the run or when all RTA analysis files have finished uploading. If the internet connection is interrupted, analysis files continue uploading after the connection is restored from the point when the interruption occurred.

When the last base call file is uploaded to BaseSpace Onsite, secondary analysis of your data begins. For information about how to run tasks, see *How To Use BaseSpace Onsite* on page 21.

#### 💶 🛛 NOTE

Unlike BaseSpace, BaseSpace Onsite does not have a MiSeq Reporter app. BaseSpace Onsite directs all workflow types uploaded from MiSeq through the GenerateFASTQ app. To perform additional secondary analysis, manually launch the relevant app or apps on the resulting FASTQ samples.

# **MiSeq Connection**

Perform the following steps to connect MiSeq to BaseSpace Onsite.

- 1 Make sure that you have MCS version 2.6 or later. If you do not, upgrade your MCS.
- 2 Make sure that you have a stable internet connection of at least 10 Mbps upload speed from the MiSeq.
- 3 During run configuration, enter the full path to your BaseSpace Onsite server.

# 4 Select or clear When using BaseSpace or BaseSpace Onsite, replicate analysis locally on MiSeq.

The Replicate Analysis Locally setting specifies analysis processing locations when using BaseSpace Onsite. The setting provides the option to perform analysis both locally on the instrument and in BaseSpace Onsite. Consider the following items when selecting or deselecting this option:

- If you select this option, MiSeq Reporter launches automatically after the run and performs analysis locally.
- If you do not select this option, MiSeq Reporter does not launch automatically after the run and analysis is performed in BaseSpace Onsite only.
- ▶ If performing the VeriSeq PGS workflow with BlueFuse Multi, select this option.
- 5 Click Save and Return.
- 6 When starting a sequencing run, select **Use BaseSpace Onsite for storage and analysis** on the BaseSpace Options screen.

To use BaseSpace Onsite, load a sample sheet at the start of your run.

For more information, see the MiSeq System Guide (document # 15027617).

When you begin your sequencing run on the MiSeq, the BaseSpace Onsite icon changes to indicate that the MiSeq is connected to BaseSpace Onsite and data files are being transferred.

# **Getting Shared Data**

If you receive a link to shared data in BaseSpace Onsite, click the link.

If someone shares data with you, you receive a notification. The shared data show up in your project list. Now you can use the BaseSpace Onsite tools to look at and download the data. For information about how to run tasks, see *How To Use BaseSpace Onsite* on page 21.

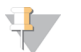

NOTE

The owner of the data can disable the sharing feature at any time.

# BaseSpace Onsite User Interface

This section describes the various aspects of the BaseSpace Onsite UI.

- Toolbar on page 14
- MyAccount on page 14
- Admin Panel on page 15
- Dashboard Tab on page 15
- Prep Tab on page 16
- Runs Tab on page 17
- Projects Tab on page 18
- Apps Tab on page 20

# Toolbar

The BaseSpace Onsite toolbar elements are listed in the following table.

| Icon             | Element          | Description                                                                                                    |
|------------------|------------------|----------------------------------------------------------------------------------------------------|
| ≣≣≣<br>Dashboard | Dashboard<br>Tab | See Dashboard Tab on page 15.                                                                                                    |
| <b>₩</b><br>Prep | Prep Tab         | See Prep Tab on page 1.                                                                                                    |
| Runs             | Runs Tab         | See Runs Tab on page 17.                                                                                                    |
| Projects         | Projects<br>Tab  | See Projects Tab on page 18.                                                                                                    |
| Apps             | Apps Tab         | See Apps Tab on page 20.                                                                                                    |
| <b>?</b><br>Help | Support<br>Page  | The BaseSpace Onsite Support page provides access to the<br>BaseSpace Onsite Knowledge Base, User Guide, and Illumina<br>Technical Support.                                                                                                    |
| 9                | Search           | The Search box allows you to find runs, projects, samples, files, or apps. For more information, see <i>Search for Runs, Projects, Samples, Files, and Apps</i> on page 50.                                                                                                    |
| Your Name 🔻      | Account          | <ul> <li>The Account drop-down list provides access to:</li> <li>MyAccount—See MyAccount on page 14</li> <li>Trash—See Delete Items on page 47</li> <li>Terms—Leads to the User Agreement</li> <li>Blog—Leads to the blog, which includes latest news, developments, and updates</li> <li>Sign out</li> </ul> |

# MyAccount

# Settings

On the Settings page you can edit your notifications settings, edit your profile, or update your profile picture.

#### **Transfer History**

The Transfer History page allows you to review projects or runs that have been transferred. For more information, see *Transfer Owner* on page 46.

#### Library Prep Kits

The Library Prep Kits page shows all the available library prep kits in Sample Prep. To enter a custom kit, click **New**. Custom kits allow you to define nonstandard index combinations and to define your own default layout for the indexes on a plate.

#### Storage

The Storage page shows the total amount of storage used (owned by you and shared) and the amount of storage used in Runs, Projects, and Trash.

# **Admin Panel**

The Admin Panel allows you to manage analysis, notifications, storage, users, system health, planned runs, software updates, and alarms. See *Admin Tasks* on page 51 for a description.

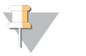

You need administrator privileges to see and work in the admin panel.

# **Dashboard Tab**

After login, the first tab you see is the dashboard. The dashboard provides access to storage information, the developers page, the newsfeed, notifications, latest runs, and latest analyses. The dashboard is always accessible in BaseSpace Onsite from the top ribbon selector.

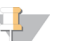

NOTE

NOTE

If a run or project is not showing on BaseSpace Onsite, it is possible your data has not been sent to BaseSpace Onsite. Set the BaseSpace Onsite option on your sequencing instrument. For more information, see the system guide for your instrument.

#### Storage

The storage pane shows the total amount of storage used (used by you and shared). Click the **Details** button to open the Storage page under My Account.

#### **Developers**

Click the **Details** button on the Developers pane to go to the BaseSpace developer portal. Access to the BaseSpace developer portal requires an external internet connection outside of your local network.

#### Newsfeed

The Newsfeed pane shows the most recent posts from the BaseSpace blog. Click an article name to open the article, or click the **Read more** link at the bottom of the pane to open the BaseSpace blog.

The Newsfeed pane requires an external internet connection outside of your local network to show content. Access to the BaseSpace blog also requires an external internet connection.

# Notifications

This pane shows invitations to shared projects, along with other notifications and alerts. The most recent notifications listed first. There are multiple types of notifications:

- Runs
  - Run in progress
  - Run completed
  - Run error
- Collaborators
  - Collaborator joined a project/run of which you are a member
  - Collaborator invited you to a project/run
  - (optionally) collaborator has included a personal message
  - Collaborator recommended an App
  - Collaborator accepted your offer to transfer ownership
  - Collaborator offered to transfer ownership to you.
- Analyses by you
  - Analysis in progress
  - Analysis completed
  - Analysis error
- Analyses by collaborators
  - Analysis in progress
  - Analysis completed
  - Analysis error
- Uploads, additions, or deletions to/from a project of which you are a member
  - By you
  - By a collaborator

NOTE

If you did not configure SMTP during install, all notifications show up on the dashboard. No notifications are sent through email.

# Latest Runs

The Latest Runs pane shows the 3 most recent runs with their dates and status, and is updated automatically.

Click **All Runs** to open the Runs tab. Clicking a run opens the Runs tab with the run loaded. For more information, see *Runs Tab* on page 17.

# Latest Analyses

The Latest Analyses pane shows the 3 most recent analysis with their dates and status, and is updated automatically.

Click **All Analyses** to open the Analyses page, which lists all analysis results, along with the application used, project name, date updated, size of the result, and status.

Clicking an analysis on the dashboard pane opens the specific analysis report. For more information, see *Analyses Page* on page 19.

# Prep Tab

The Prep tab is not supported on the BaseSpace Onsite LT System.

# **Runs Tab**

The Runs button leads to the runs list, which allows you to sort your runs based on experiment name, state, workflow, created date, machine, and owner.

The following run states are possible. The blue boxes indicate final states.

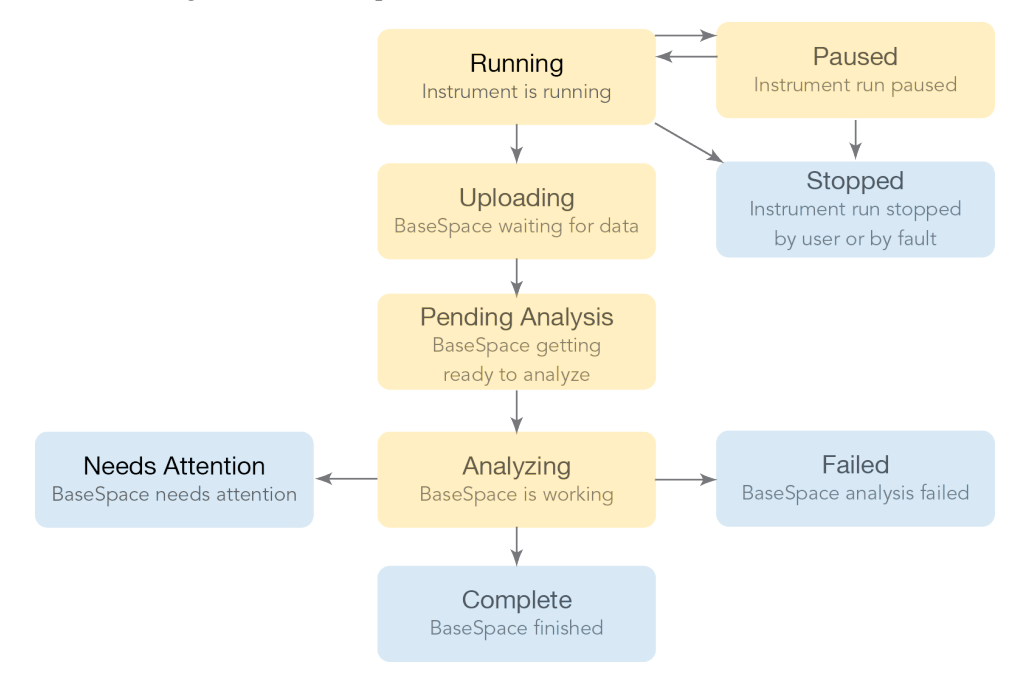

If you want to look at a run in detail, click the name to view metrics in more detail. For more information, see *Run Overview Page* on page 17.

You manage the runs by using the buttons above the list:

- Share—Manage sharing a run with a particular collaborator. See *Share a Run Using the Email Option* on page 43.
- **Get Link**—Forward the sharing link to any number of collaborators. See *Share a Run with Get Link* on page 43.
- Download Run—Download files from this run. See Download Run File Package on page 31.
- **Transfer Owner**—Hand control of data over to a collaborator or customer. This button is visible if a run is selected. See *Transfer Owner* on page 46.
- Move to Trash—Delete a project. This button is visible if a run is selected. See Delete Project on page 47.
- View Trash—View the deleted items in the trash, so you can restore the items or empty the trash. See *Delete Items* on page 47.

Runs and projects have separate permissions. If you share a project, you do not share the runs contained within the project.

# **Run Overview Page**

The Run Overview page provides 5 panes:

Run Details—Provides a summary of the run with links to view files and download and share options. For more information, see *Share Data* on page 41, *View Files and Results* on page 21, or *Download Files* on page 30.

NOTE

- **Samples** Provides a list of all the app results in the run, the associated projects, and the number of samples in that analysis.
- Charts—Shows an intensity by cycle chart. Clicking the header takes you to the Charts page, which contains 5 charts with run metrics.
- Run Summary—Shows tables with basic data quality metrics. Clicking the header takes you to the Run Summary page.
- ▶ **Indexing QC**—Lists count information for indexes used in the run. Clicking the header takes you to the Indexing QC page.

In addition, the Side Navigation ribbon provides easy navigation in the Run Details area.

# **Run Samples List**

The samples list allows you to sort the samples in your run based on sample ID, app, date created, and project. If you want to look at a sample, app result, or project in detail, click the links to get to the following pages:

- Sample Overview Page on page 19.
- Analyses Page on page 19.
- Project Overview Page on page 18.

In addition, the Side Navigation ribbon provides easy navigation in the Run Details area.

# **Projects Tab**

The Projects button opens a list of your projects. You can sort the list by name, last update, or owner. Clicking a project provides access to the app results and samples within that project.

You manage the projects by using the buttons above the list:

- **New Project**—Generate a new project. See Set Up a New Project on page 44.
- Edit project—Edit the name and description of the project. See Edit Project Details on page 44.
- Share Project—Manage sharing a project with a particular collaborator. See *Share a Project Using the Email Option* on page 42.
- Get Link—Forward the sharing link to any number of collaborators. See Share a Project using the Get Link option on page 42.
- Transfer Owner—Hand control of data over to a collaborator or customer. See *Transfer Owner* on page 46.
- Move to Trash—Delete a project. This button is visible if a project is selected. See Delete Project on page 47.
- **View Trash**—View the deleted items in the trash, so you can restore them or empty the trash. See *Delete Items* on page 47.

Runs and projects have separate permissions. If you share a project, you do not share the runs contained within the project.

# **Project Overview Page**

The Project Overview page provides access to 3 panes with information about the project:

About—Provides summary information about the project, including the project owner, shared status, date created, and collaborators.

NOTE

- Analyses—Provides a list of all the App Sessions in the project. This tab can be sorted based on analysis name, last modified date created, status, or application used to generate the analysis. Clicking the analysis links to the app results for that sample. For more information, see *Analyses Page* on page 19.
- Samples—Provides a list of all the samples in the project. Clicking a sample links to the page for that sample. For more information, see *Sample Overview Page* on page 19. Selecting the samples allows you to launch it in an app, copy to a different project, or combine with another result.

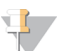

NOTE

You can access these panes through the left navigation bar.

# **Project Toolbar**

The Project toolbar provides the following actions:

- Launch app—Run apps on your sample. Clicking the app name leads to a page with more information about launching that app, including access permissions. See *Analyze Samples Further* on page 28.
- Download Project—Download all files in a project. See Download Project or Analysis Package on page 1.
- ▶ **Import**—Upload files to a project. See *Upload Files* on page 45.
- Share project—Manage sharing a project with a particular collaborator. See *Share a Project Using the Email Option* on page 42.
- **Get link**—Forward the sharing link to any number of collaborators. See *Share a Project using the Get Link option* on page 42.
- Edit project—Edit the name and description of the project. See Edit Project Details on page 44.
- Transfer Owner—Hand control of data over to a collaborator or customer. See *Transfer Owner* on page 46.
- **Move to Trash**—Move the project to the trash. Deleting a project deletes all associated data, including samples and analyses. See *Delete Project* on page 47.
- View Trash—View all deleted runs, projects, analyses, and samples. See Delete Items on page 47.

Options that are not available for the particular analysis or sample are grayed out.

- If you have selected samples in the **Samples** pane, you can perform additional actions:
- **Copy to...**—Copy samples from this project to another. See *Copy Samples* on page 45.
- **Combine** Combine samples. See *Combine Samples* on page 44.

The app session states are defined as follows.

| State     | Description                                                               |
|-----------|---------------------------------------------------------------------------|
| Running   | The app is processing or uploading data.                                  |
| Complete  | Processing and file upload has finished and the data are now available to |
|           | use.                                                                      |
| Aborted   | This AppResult or Sample has been aborted and cannot be resumed.          |
| Needs     | Cannot continue without user intervention.                                |
| Attention |                                                                           |

#### Analyses Page

Sample Overview Page

The Sample Overview page provides 2 panes:

- Sample Details—Provides a summary of the run with a links to launch a custom BaseSpace Onsite app on your sample. Clicking the app name leads to a page with more information about that app, including access permissions. Running apps can incur a charge.
- **Files**—Provides a list of files associated with that sample. You can either look at all FASTQ files, or look at files specific for an app session.

For more information, see *View Files and Results* on page 21. You can also download selected files; see *Download Multiple FASTQ Files* on page 30.

# Apps Tab

The Apps button leads to the Apps page, which provides an overview of the custom BaseSpace Onsite apps that you can run.

- Clicking the app name leads to a page with more information about that app, including the version, a link to the developer, and their app support contact details.
- Clicking the Launch button leads you through the launch pages, which allow you to set up the app session. Specify parameters like the project, sample, or output folder used by the app, depending on the app, and accept access permissions.
- You can search for apps using Search.

# How To Use BaseSpace Onsite

The following topics describe how to run different functions in BaseSpace Onsite.

- View Files and Results on page 21
- Download Files on page 30
- Project and Sample Management on page 44
- Search for Runs, Projects, Samples, Files, and Apps on page 50

# **View Files and Results**

The following topics describe how to view files and results in BaseSpace Onsite.

## View Files from a Run

BaseSpace Onsite gives you an option to view your run files or download them individually.

To view files, perform the following steps.

- 1 Click the **Runs** icon.
- 2 Click the desired run.
- 3 From the Run Overview Page, select the **Files** icon D from the left navigation menu.
- 4 Select the desired file to view.

See BaseSpace Onsite Files on page 31 for a description of the available files.

# View Indexing QC Page

The Indexing QC page lists count information for indexes used in the run. The Indexing QC is only available if the run is an index run.

By viewing the indexing QC results, you can see unexpected results for a sample with a particular index and use the information for troubleshooting purposes. You can also use this feature to confirm that all indexed samples were represented properly.

To view indexing QC results, perform the following steps.

- 1 Click the **Runs** icon.
- 2 Click the desired run.
- 3 There are 2 methods to go to the Indexing QC page:
  - From the Run Overview page, click the Indexing QC link.
  - ▶ From the Run Overview page, click the **Indexing QC** icon ✓ from the left navigation menu.

You can select the displayed lane through the drop-down list.

The first table provides an overall summary of the indexing performance for that lane, including the following information.

| Total Reads | The total number of reads for this lane.                |
|-------------|---------------------------------------------------------|
| PF Reads    | The total number of passing filter reads for this lane. |

| % Reads Identified<br>(PF) | The total fraction of passing filter reads assigned to an index.          |
|----------------------------|---------------------------------------------------------------------------|
| CV                         | The coefficient of variation for the number of counts across all indexes. |
| Min                        | The lowest representation for any index.                                  |
| Max                        | The highest representation for any index.                                 |

Further information is provided regarding the frequency of individual indexes in both table and graph form. The table includes the following columns.

| Index Number               | A unique number assigned to each index by BaseSpace Onsite for display purposes. |  |
|----------------------------|----------------------------------------------------------------------------------|--|
| Sample ID                  | The sample ID assigned to an index in the sample sheet.                          |  |
| Project                    | The project assigned to an index in the sample sheet.                            |  |
| Index 1 (I7)               | The sequence for the first Index Read.                                           |  |
| Index 2 (I5)               | The sequence for the second Index Read.                                          |  |
| % Reads Identified<br>(PF) | The number of reads (only includes Passing Filter reads) mapped to this index.   |  |

This information is also displayed in graphical form. In the graphical display, indexes are ordered according to the unique Index Number assigned by BaseSpace Onsite.

# **View Run Charts**

The Charts page shows charts with run metrics.

- 1 Click the **Runs** icon.
- 2 Click the desired run.
- 3 There are 2 methods to go to the Charts page:
  - From the Run Overview page, click the Charts link.
  - ▶ From the Run Overview page, click the **Charts** icon → from the left navigation menu.

#### Flow Cell Chart

The Flow Cell chart shows color-coded graphical quality metrics per tile for the entire flow cell.

Use the Flow Cell chart to judge local differences per cycle, per lane, or per read in sequencing metrics on a flow cell. It is also an easy way to see the %Q30 metric, which is an excellent single metric to judge a run. Do not use the Flow Cell chart to look at downstream analysis metrics.

The Flow Cell chart has the following features:

- You can select the displayed metric, surface, cycle, and base through the drop-down lists.
- The color bar to the right of the chart indicates the values that the colors represent.
- The chart is displayed with tailored scaling by default.
- Tiles that have not been measured or are not monitored are gray.

|  | You can | monitor tl | he following | quality | <sup>v</sup> metrics | using | the Flow | Cell | chart. |
|--|---------|------------|--------------|---------|----------------------|-------|----------|------|--------|
|--|---------|------------|--------------|---------|----------------------|-------|----------|------|--------|

| Intensity                   | This chart shows the intensity by color and cycle of the 90% percentile of the data for each tile.                                                                                                    |
|-----------------------------|----------------------------------------------------------------------------------------------------|
| FWHM                        | The average full width of clusters at half maximum (in pixels). Used to display focus quality.                                                                                                    |
| % Base                      | The percentage of clusters for which the selected base (A, C, T, or G) has been called.                                                                                                    |
| %Q > 20, %Q > 30            | The percentage of bases with a quality score of > 20 or > 30, respectively. These charts are generated after the 25 <sup>th</sup> cycle, and the values represent the current scored cycle.                                                                                                    |
| Median Q-Score              | The median Q-Score for each tile over all bases for the current cycle. These charts are generated after the 25 <sup>th</sup> cycle. This plot is best used to examine the Q-scores of your run as it progresses. Bear in mind that the %Q30 plot can give an over simplified view due to its reliance on a single threshold. |
| Density                     | The density of clusters for each tile (in thousands per mm <sup>2</sup> ).                                                                                                    |
| Density PF                  | The density of clusters passing filter for each tile (in thousands per mm <sup>2</sup> ).                                                                                                    |
| Clusters                    | The number of clusters for each tile (in millions).                                                                                                    |
| Clusters PF                 | The number of clusters passing filter for each tile (in millions).                                                                                                    |
| Error Rate                  | The calculated error rate, as determined by a spiked in PhiX control sample. If no PhiX control sample is run in the lane, this chart is not available.                                                                                                    |
| % Phasing, %<br>Prephasing. | The estimated percentage of molecules in a cluster for which<br>sequencing falls behind (phasing) or jumps ahead (prephasing) the<br>current cycle within a read.                                                                                                    |
| % Aligned                   | The percentage of reads from clusters in each tile that aligned to the PhiX genome.                                                                                                    |
| Perfect Reads               | The percentage of reads that align perfectly, as determined by a spiked in PhiX control sample. If no PhiX control sample is run in the lane, this chart is all gray.                                                                                                    |
| Corrected Intensity         | The intensity corrected for cross talk between the color channels<br>by the matrix estimation and phasing and prephasing.                                                                                                    |
| Called Intensity            | The intensity for the called base.                                                                                                    |
| Signal to Noise             | The signal to noise ratio is calculated as mean called intensity divided by standard deviation of noncalled intensities.                                                                                                    |

Note the variable scales used on these different parameters.

#### Data By Cycle Plot

The Data by Cycle plot shows the progression of quality metrics during a run as a line graph.

Use the Data By Cycle plot to judge the progression of quality metrics during a run on a cycle by cycle basis. Do not use the Data By Cycle plot to look at downstream analysis metrics, or aggregate analysis for a whole lane regardless of cycle.

The Data by Cycle plots have the following features:

- You can select the displayed metric and base through the drop-down lists.
- The symbol in the top right-hand corner toggles the plot between pane view and full screen view.

You can monitor the following quality metrics with this plot.

| Intensity           | This chart shows the intensity by color and cycle of the 90% percentile of the data for each tile.                                                                                                    |
|---------------------|----------------------------------------------------------------------------------------------------|
| FWHM                | The average full width of clusters at half maximum (in pixels). Used to display focus quality.                                                                                                    |
| % Base              | The percentage of clusters for which the selected base (A, C, T, or G) has been called.                                                                                                    |
| %Q > 20, %Q > 30    | The percentage of bases with a quality score of > 20 or > 30, respectively. These charts are generated after the 25 <sup>th</sup> cycle, and the values represent the current scored cycle.                                                                                                    |
| Median Q-Score      | The median Q-Score for each tile over all bases for the current cycle. These charts are generated after the 25 <sup>th</sup> cycle. This plot is best used to examine the Q-scores of your run as it progresses. Bear in mind that the %Q30 plot can give an over simplified view due to its reliance on a single threshold. |
| Error Rate          | The calculated error rate, as determined by a spiked in PhiX control sample. If no PhiX control sample is run in the lane, this chart is not available.                                                                                                    |
| Perfect Reads       | The percentage of reads that align perfectly, as determined by a spiked in PhiX control sample. If no PhiX control sample is run in the lane, this chart is all gray.                                                                                                    |
| Corrected Intensity | The intensity corrected for cross talk between the color channels<br>by the matrix estimation and phasing and prephasing.                                                                                                    |
| Called Intensity    | The intensity for the called base.                                                                                                    |
| Signal to Noise     | The signal to noise ratio is calculated as mean called intensity divided by standard deviation of noncalled intensities.                                                                                                    |

You can expand a chart by clicking the expand button 🔽.

#### Q-score Distribution

The Q-score Distribution plot shows a bar graph that allows you to view the number of bases by quality score. The quality score is cumulative for current cycle and previous cycles, and only bases from reads that pass the quality filter are included.

Use it to judge the Q-score distribution for a run, which is an excellent indicator for run performance. Do not use the Q-score Distribution plot to look at metrics other than quality scores.

The Q-score Distribution pane shows plots that allow you to view the number of reads by quality score. The quality score is cumulative for current cycle and previous cycles, and only reads that pass the quality filter are included.

These plots have the following features:

- > You can select the displayed read, and cycle through the drop-down lists.
- The symbol in the top right-hand corner toggles the plot between pane view and full screen view.

The Q-score is based on the Phred scale. The following list shows Q-scores and the corresponding chance that the base call is wrong:

- ▶ Q10−10% chance of wrong base call
- ▶ Q20−1% chance of wrong base call
- Q30-0.1% chance of wrong base call
- Q40-0.01% chance of wrong base call

You can slide the threshold (set at  $\geq$  Q30 by default) to examine the proportion of bases at or above any particular Q-score. When using Q-score binning, this plot reflects the subset of Q-scores used.

#### Data by Lane Plot

The Data by Lane plots allow you to view quality metrics per lane.

Use the Data By Lane plot to judge the difference in quality metrics between lanes. Do not use the Data By Lane plot to look at alignment or variant calling analysis metrics.

The Data by Lane plots have the following features:

- > You can select the displayed metric through the drop-down lists.
- The symbol in the top right-hand corner toggles the plot between pane view and full screen view.

The plots share several characteristics:

- The plots show the distribution of mean values for a given parameter across all tiles in a given lane.
- The red line indicates the median tile value for the parameter displayed.
- Blue boxes are for raw clusters, green boxes for clusters passing filter.
- The box outlines the interquartile range (the middle 50% of the data) for the tiles analyzed for the data point.
- > The error bars delineate the minimum and maximum without outliers.
- The outliers are the values that are more than 1.5 times the interquartile range below the 25<sup>th</sup> percentile, or more than 1.5 times the interquartile range above the 75<sup>th</sup> percentile. Outliers are indicated as dots.

You can monitor the following quality metrics with this plot:

- The density of clusters for each tile (in thousands per mm<sup>2</sup>).
- The number of clusters for each tile (in millions).
- The estimated percentage of molecules in a cluster for which sequencing falls behind (phasing) or jumps ahead (prephasing) the current cycle within a read.
- The percentage of reads from clusters in each tile that aligned to the PhiX genome.

You can expand a chart by clicking the expand button 🔀.

#### Q-score Heat Map

The Q-score heat map shows plots that allow you to view the Q-score by cycle.

View the Q-score heat map for a quick overview of the Q-scores over the cycles. Do not use the Q-score heat map to look at metrics other than quality scores.

These plots have the following features:

- The color bars to the right of each chart indicate the values that the colors represent. The charts are displayed with tailored scaling; the scale is always 0% to 100% of maximum value.
- The symbol in the top right-hand corner toggles the plot between pane view and full screen view.

You can expand a chart by clicking the expand button 🔀.

# View Run Samples List

The Run Samples List contains a list of all the samples in the run.

Use this option when you want to see a list of all the samples in the run or to navigate to details regarding a specific sample.

To view the Run Samples List, perform the following steps.

- 1 Click the **Runs** icon.
- 2 Click the desired run.
- 3 There are 2 methods to go to the Run Samples List:
  - From the Runs Overview page, click the Samples link.
  - ▶ From the Runs Overview page, click the **Samples** icon <sup>t</sup> from the left navigation menu.

You can now click a sample to see the sample overview; for more information, see *Sample Overview Page* on page 19.

# **View Run Summary**

The Run Summary page has the overall statistics about the run.

Use this option when you want to view information about the run such as percent alignment, cycles, and densities.

To view the Run Summary page, perform the following steps.

- 1 Click the **Runs** icon.
- 2 Click the desired run.
- 3 There are 2 methods to go to the Run Summary:
  - From the Run Overview Page, select Run Summary button.
  - ▶ From the Run Overview Page, select the **Run Summary** icon □ from the left navigation menu.

The following metrics are displayed in the top table, split out by read and total.

| Level                    | The sequencing read level.                                                                                                    |
|--------------------------|----------------------------------------------------------------------------------------------------|
| Yield Total              | The number of bases sequenced, which is updated as the run progresses.                                                                                                    |
| Projected Total<br>Yield | The projected number of bases expected to be sequenced at the end of the run.                                                                                                    |
| Aligned                  | The percentage of the sample that aligned to the PhiX genome, which is determined for each level or read independently.                                                           |
| Error Rate               | The calculated error rate of the reads that aligned to PhiX.                                                                                                    |
| Intensity Cycle 1        | The average of the A channel intensity measured at the first cycle averaged over filtered clusters. For the NextSeq 500 System, the red channel is used.                          |
| %Q≥30                    | The percentage of bases with a quality score of 30 or higher, respectively. This chart is generated after the 25 <sup>th</sup> cycle, and the values represent the current cycle. |

The following metrics are available in the Read tables, split out by lane.

| Tiles             | The number of tiles per lane.                                                                                                    |
|-------------------|----------------------------------------------------------------------------------------------------|
| Density           | The density of clusters (in thousands per mm <sup>2</sup> ) detected by image analysis, +/- 1 standard deviation.                                                                                                    |
| Clusters PF       | The percentage of clusters passing filtering, +/- 1 standard deviation.                                                                                                    |
| Phas./Prephas.    | The value used by RTA for the percentage of molecules in a cluster<br>for which sequencing falls behind (phasing) or jumps ahead<br>(prephasing) the current cycle within a read.<br>For MiSeq and NextSeq, RTA generates phasing and prephasing<br>estimates empirically for every cycle. The value displayed here is<br>therefore not used in the actual phasing/prephasing calculations,<br>but is an aggregate value determined from the first 25 cycles. For<br>most applications, the value reported is very close to the value that<br>is applied. For low diversity samples or samples with unbalanced<br>base composition, the reported value can diverge from the values<br>being applied because the value changes from cycle to cycle. |
| Reads             | The number of clusters (in millions).                                                                                                    |
| Reads PF          | The number of clusters (in millions) passing filtering.                                                                                                    |
| %Q≥30             | The percentage of bases with a quality score of 30 or higher, respectively. This chart is generated after the 25 <sup>th</sup> cycle, and the values represent the current cycle.                                                                                                    |
| Yield             | The number of bases sequenced which passed filter.                                                                                                    |
| Cycles Err Rated  | The number of cycles that have been error-rated using PhiX, starting at cycle 1.                                                                                                    |
| Aligned           | The percentage that aligned to the PhiX genome.                                                                                                    |
| Error Rate        | The calculated error rate, as determined by the PhiX alignment.<br>Subsequent columns display the error rate for cycles 1–35, 1–75, and 1–100.                                                                                                    |
| Intensity Cycle 1 | The average of the A channel intensity measured at the first cycle averaged over filtered clusters.                                                                                                    |

# View the Project Sample List

The Project Sample List contains the list of samples in a project. Use this option when you want to see a list of all the samples in the project or navigate to details regarding a specific sample.

To view the Project Sample List, perform the following steps.

- 1 Click the **Projects** icon.
- 2 Click the desired project.
- 3 Click the **Samples** link from the left navigation menu.

You can now click a sample to see the sample overview; for more information, see *Sample Overview Page* on page 19.

# View the Analyses List

The Analyses List contains a list of app sessions in a project. Use this option when you want to navigate to details regarding a specific app session.

To view the Analyses List, perform the following steps.

- 1 Click the **Projects** icon.
- 2 Click the desired project.

You can now click an Analysis to see the results; for more information, see *Analyses Page* on page 19.

# Analyze Samples Further

The following topics describe how to analyze samples further in BaseSpace Onsite.

- Launch Apps on page 28
  - Launch the IGV App on page 28
  - Run the VariantStudio App on page 29

# Launch Apps

You can launch apps that perform additional analysis, visualization, or annotation of data.

To launch an app, perform the following steps.

- 1 There are 2 ways to start an app:
  - Navigate to the project, sample, or analysis that you want to run the app on, click the **Launch Apps** button, and select the desired app from the drop-down list.
  - Go to the Apps button, select the desired app from the list and click Launch. If you are running BWA Enrichment v2.1 or Isaac Enrichment v2.1, read Enrichment v2.1 Apps Adapter Trimming on page 30.
- 2 Read the End-User License Agreement and permissions, and then click Accept.

The app now guides you through the start-up process. BaseSpace Onsite has limited storage capacity, and checks the free space available before starting an app. If there is not enough available space, BaseSpace Onsite displays an error message. For more information, see *Storage Check* on page 53.

#### Launch the IGV App

The Integrative Genomics Viewer (IGV) of the Broad Institute is a fully featured genome browser that allows you to visualize your sequence data in great detail. Illumina has modified IGV to display alignment and variant data from BaseSpace Onsite (BAM and VCF files).

IGV enables you to perform variant analysis after launching Resequencing or Amplicon workflows in BaseSpace Onsite. IGV is run on a project, which is the highest level directory and contains one or more AppResults. IGV retains all its native functions, including loading data from your local computer.

NOTE

47

Make sure that the Java Runtime Environment is installed on the computer in order for IGV to work properly. Download Java here: java.com/en/.

Perform the following steps to launch the IGV app.

- 1 Click the **Projects** icon.
- 2 Click desired project.
- 3 Click the **Launch Apps** button and select the IGV application from the drop-down list.

- 4 Select the **Accept** button.
- 5 Depending on your browser, it asks you to open or save the \*.jnlp file.
  - For Internet Explorer, click the **Open** button.
  - For Chrome, click the **Keep** button and then click file to open.
  - For Firefox, select the Open with Java(TM) Web Start Launcher (default) option.

The IGV App opens on your desktop with the requested project loaded.

#### **BaseSpace Onsite Data in IGV**

The BaseSpace Onsite file browser shows data in BaseSpace Onsite that is available for viewing in IGV. The directory structure shown is according to how data are organized in BaseSpace Onsite.

A project is the highest level directory and it contains one or more AppResults. If an AppResult was the result of analyzing a single sample, then the sample name is appended to the AppResult name. Each AppResult contains zero or more files.

The file browser shows alignment (BAM) and variant (VCF) files, and, if produced, BED, GTF, and BEDGRAPH files. Double-click a file to load it as an IGV track. First load VCF files before BAM files because read tracks can take up an entire IGV screen, which requires scrolling to see variants.

## **Additional Reference Genomes**

IGV contains several installed reference genomes:

- Homo sapiens: Human hg19
- Mus musculus: Mouse mm9
- Saccharomyces cerevisiae: S. cerevisiae (sacCer2)
- Arabidopsis thaliana: A. thaliana (TAIR10)

#### Run the VariantStudio App

The Illumina VariantStudio data analysis software application enables researchers to identify and classify disease-relevant variants quickly, and then communicate significant findings in concise and actionable reports.

This application provides an intuitive framework for nonexpert users and offers the following features:

- Flexible filtering options
- Streamlined variant classification
- Rapid and rich annotations
- Customizable reporting

Use VariantStudio if you want to perform the following:

- Explore and isolate key variants
- Categorize variants and determine biological impact

To launch the VariantStudio app, perform the following steps.

- 1 Click the **Apps** button.
- 2 Select the VariantStudio app from the list and click Launch.
- 3 Select the project you want to run the app on. You can only select projects you own.
- 4 Click **Continue**.
- 5 If you use the app for the first time, install VariantStudio:

- a Click the Install VariantStudio button.
- b Run the setup.exe file. Your web browser can ask you to save the file first. After the download has completed, double-click the setup file.
- c If you are prompted with a security warning, click Install.

#### 6 Click the Launch VariantStudio.

The VariantStudio application opens on your desktop with the requested project loaded. For instructions on how to run VariantStudio, see the *VariantStudio User Guide*.

#### Enrichment v2.1 Apps Adapter Trimming

BWA Enrichment v2.1 and Isaac Enrichment v2.1 Apps do not support adapter trimming in this BaseSpace Onsite release. Here are some notes on the use of these apps:

- NextSeq—You do not need to use adapter trimming for NextSeq data in any of the secondary analysis apps. Adapter trimming is performed automatically in FASTQ generation based on the library prep kit type selected during run setup in the Prep Tab workflow.
- HiSeq—You can go back to the uploaded run and requeue FASTQ generation by fixing the sample sheet. To fix the sample sheet, add the adapter sequences to the Settings subsection, and then requeue the analysis. For more information, see *Fix Sample Sheet / Rerun Workflow* on page 49.
- MiSeq—You can only upload MiSeq FASTQ files through BaseSpace Onsite Import. Trim the adapters from the FASTQ files before import.

# **Download Files**

The following topics describe how to download files in BaseSpace Onsite.

- Download Individual Files on page 30
- *Download Multiple FASTQ Files* on page 30
- Download Run File Package on page 31
- Download Project or Analysis Package on page 1

# **Download Individual Files**

BaseSpace Onsite allows you to download data as a package, individually, or as a group of FASTQ files. Use this option when you want to download individual files, and do not need all files for a run, sample, project, or analysis.

To download multiple FASTQ files, perform the following steps.

- 1 Click the **Runs** icon or **Projects** icon.
- 2 Navigate to the file you want to download
- 3 Click the file.
- 4 Click the **Download** button. BaseSpace Onsite now downloads the files to the desired location.

# **Download Multiple FASTQ Files**

BaseSpace Onsite allows you to download data as a package, individually, or as a group of FASTQ files. If you want to download FASTQ files per sample, use this option to save time.

To download multiple FASTQ files, perform the following steps.

- 1 Click the **Runs** icon or **Projects** icon.
- 2 Click the desired run or project.
- 3 Click the desired sample in the Samples pane.
- 4 In the Files pane, select the checkboxes for the desired FASTQ files.
- 5 Click the **Download Selected** button.

The BaseSpace Onsite Downloader guides you through the download process, and starts the download of the files to the desired location.

#### Download Run File Package

BaseSpace Onsite allows you to download data as a package, individually, or as a group of FASTQ files. This topic describes how to download a package of files in a run.

The packages available depend on your workflow; packages that are grayed out are not available for download. There are 4 types of data packages:

- Variant Data, containing VCF files with variant calls.
- Aligned Data, containing BAM files with aligned reads.
- Unaligned Data, containing FASTQ files with unaligned reads.
- SAV Data, containing files describing the set-up of the run and InterOp files.

For more information about file types, see *BaseSpace Onsite Files* on page 31.

To download a run file package, perform the following steps.

- 1 Click the **Runs** icon.
- 2 Click the desired run.

#### **BaseSpace Onsite Files**

BaseSpace Onsite uses and produces various files. See the topics in this section for details.

- BAM Files on page 31
- *gVCF Files* on page 32
- VCF Files on page 36
- FASTQ Files on page 38
- Health Runs on page 41

#### **BAM Files**

#### What is it?

The Sequence Alignment/Map (SAM) format is a generic alignment format for storing read alignments against reference sequences, supporting short and long reads (up to 128 Mb) produced by different sequencing platforms. SAM is a text format file that is human-readable. The Binary Alignment/Map (BAM) keeps the same information as SAM, but in a compressed, binary format that is only machine readable.

#### When to use it

Allows you to see alignments. Use it for direct interpretation or as a starting point for further analysis with downstream analysis tools that are compatible with BAM. BAM files are suitable for viewing with an external viewer such as IGV or the UCSC Genome Browser.

#### When not to use it

Do not use it with tools that are not compatible with the BAM format. Do not use with applications that cannot handle large files, as BAM files can get large, depending on the application and data.

#### How to use it

If you use an app in BaseSpace that uses BAM files as input, the app locates the file when launched. If using BAM files in other tools, download the file to use it in the external tool.

#### **Detailed Description**

Go to samtools.sourceforge.net/SAM1.pdf to see the exact SAM specification.

gVCF Files

#### What is it?

This application also produces the Genome Variant Call Format file (gVCF). gVCF was developed to store sequencing information for both variant and nonvariant positions, which is required for human clinical applications. gVCF is a set of conventions applied to the standard variant call format (VCF) 4.1 as documented by the 1000 Genomes Project. These conventions allow representation of genotype, annotation, and other information across all sites in the genome in a compact format. Typical human whole-genome sequencing results expressed in gVCF with annotation are less than 1 Gbyte, or about 1/100 the size of the BAM file used for variant calling. If you are performing targeted sequencing, gVCF is also an appropriate choice to represent and compress the results.

gVCF is a text file format, stored as a gzip compressed file (\*.genome.vcf.gz). Compression is further achieved by joining contiguous nonvariant regions with similar properties into single 'block' VCF records. To maximize the utility of gVCF, especially for high stringency applications, the properties of the compressed blocks are conservative. Block properties like depth and genotype quality reflect the minimum of any site in the block. The gVCF file can be indexed (creating a \*.tbi file) and used with existing VCF tools such as tabix and IGV, making it convenient both for direct interpretation and as a starting point for further analysis.

For more information, see sites.google.com/site/gvcftools/home/about-gvcf.

#### When to use it

Use it for direct interpretation or as a starting point for further analysis with downstream analysis that is compatible with gVCF, such as tabix and IGV.

#### When not to use it

Do not use it with tools that are not compatible with the gVCF format.

#### How to use it

Apps that use gVCF files find it when kicked off and directed to the sample. If using gVCF files in other tools, download the file to use it in the outside tool.

#### **Detailed Description**

The following conventions are used in the variant caller gVCF files.

#### Samples per File

There is only one sample per gVCF file.

#### Nonvariant Blocks Using END Key

Contiguous nonvariant segments of the genome can be represented as single records in gVCF. These records use the standard 'END' INFO key to indicate the extent of the record. Even though the record can span multiple bases, only the first base is provided in the REF field to reduce file size.

The following is a simplified segment of a gVCF file, describing a segment of nonvariant calls (starting with an A) on chromosome 1 from position 51845 to 51862.

##INFO=<ID=END,Number=1,Type=Integer,Description="End position
 of the variant described in this record">#CHROM POS ID REF
 ALT QUAL FILTER INFO FORMAT NA19238chr1 51845 . A . . PASS
 END=51862

Any field provided for a block of sites, such as read depth (using the DP key), shows the minimum value that is observed among all sites encompassed by the block. Each sample value shown for the block, such as the depth (DP), is restricted to a range where the maximum value is within 30% or 3 of the minimum. For example, for sample value range [x,y],  $y \le x+max(3,x*0.3)$ . This range restriction applies to each of the sample values printed in the final block record.

#### **Indel Regions**

Sites that are "filled in" inside deletions have additional changes:

All deletions:

- Sites inside any deletion are marked with the deletion filters, in addition to any filters that have already been applied to the site.
- Sites inside deletions cannot have a genotype or alternate allele quality score higher than the corresponding value from the enclosing indel.

Heterozygous deletions:

- Sites inside heterozygous deletions are altered to have haploid genotype entries (eg, "0" instead of "0/0", "1" instead of "1/1").
- Heterozygous SNV calls inside heterozygous deletions are marked with the "SiteConflict" filter and their genotype is unchanged.

Homozygous deletions:

- Homozygous reference and no-call sites inside homozygous deletions have genotype "."
- Sites inside homozygous deletions that have a nonreference genotype are marked with a "SiteConflict" filter, and their genotype is unchanged.
- Site and genotype quality are set to "."

The described modifications reflect the notion that the site confidence is bound within the enclosing indel confidence.

On occasion, the variant caller produces multiple overlapping indel calls that cannot be resolved into 2 haplotypes. If this case, all indels and sites in the region of the overlap are marked with the *IndelConflict* filter.

# Genotype Quality for Variant and Nonvariant Sites

The gVCF file uses an adapted version of genotype quality for variant and nonvariant site filtration. This value is associated with the key GQX. The GQX value is intended to represent the minimum of {Phred genotype quality assuming the site is variant, Phred genotype quality assuming the site is nonvariant}. The reason for using this value is to allow a single value to be used as the primary quality filter for both variant and nonvariant sites. Filtering on this value corresponds to a conservative assumption appropriate for applications where reference genotype calls must be determined at the same stringency as variant genotypes, ie:

- An assertion that a site is homozygous reference at GQX >= 30 is made assuming the site is variant.
- An assertion that a site is a nonreference genotype at GQX >= 30 is made assuming the site is nonvariant.

#### **Section Descriptions**

The gVCF file contains the following sections:

- Metainformation lines start with ## and contain metadata, config information, and define the values that the INFO, FILTER, and FORMAT fields can have.
- The header line starts with # and names the fields that the data lines use. These fields are #CHROM, POS, ID, REF, ALT, QUAL, FILTER, INFO, FORMAT, followed by one or more sample columns.
- Data lines that contain information about one or more positions in the genome.

If you extract the variant lines from a gVCF file, you produce a conventional variant VCF file.

#### **Field Descriptions**

The fixed fields #CHROM, POS, ID, REF, ALT, QUAL are defined in the VCF 4.1 standard provided by the 1000 Genomes Project. The fields ID, INFO, FORMAT, and sample are described in the metainformation.

- CHROM: Chromosome: an identifier from the reference genome or an anglebracketed ID String ("<ID>") pointing to a contig.
- POS: Position: The reference position, with the first base having position 1. Positions are sorted numerically, in increasing order, within each reference sequence CHROM. There can be multiple records with the same POS. Telomeres are indicated by using positions 0 or N+1, where N is the length of the corresponding chromosome or contig.
- **ID**: Semicolon separated list of unique identifiers where available. If this ID is a dbSNP variant, it is encouraged to use the rs number. No identifier is present in more than 1 data record. If there is no identifier available, then the missing value is used.
- REF: Reference bases: A,C,G,T,N; there can be multiple bases. The value in the POS field refers to the position of the first base in the string. For simple insertions and deletions in which either the REF or 1 of the ALT alleles would otherwise be null/empty, the REF and ALT strings include the base before the event. This modification is reflected in the POS field. The exception is when the event occurs at position 1 on the contig, in which case they include the base after the event. If any of the ALT alleles is a symbolic allele (an angle-bracketed ID String "<ID>"), the padding base is required. In that case, POS denotes the coordinate of the base preceding the polymorphism.

- ALT: Comma-separated list of alternate nonreference alleles called on at least 1 of the samples. Options are:
  - Base strings made up of the bases A,C,G,T,N
  - Angle-bracketed ID String ("<ID>")
  - > Break-end replacement string as described in the section on break-ends.
- If there are no alternative alleles, then the missing value is used.
- QUAL: Phred-scaled quality score for the assertion made in ALT. ie -10log\_10 probability (call in ALT is wrong). If ALT is "." (no variant), this score is -10log\_10 p (variant). If ALT is not ".", this score is -10log\_10 p(no variant). High QUAL scores indicate high confidence calls. Although traditionally people use integer Phred scores, this field is permitted to be a floating point to enable higher resolution for low confidence calls if desired. If unknown, the missing value is specified. (Numeric)
- FILTER: PASS if this position has passed all filters, ie a call is made at this position. Otherwise, if the site has not passed all filters, a semicolon-separated list of codes for filters that fail. gVCF files use the following values:
  - ▶ *PASS*: position has passed all filters.
  - *IndelConflict*: Locus is in region with conflicting indel calls.
  - SiteConflict: Site genotype conflicts with proximal indel call, which is typically a heterozygous SNV call made inside a heterozygous deletion.
  - LowGQX: Locus GQX (minimum of {Genotype quality assuming variant position,Genotype quality assuming nonvariant position}) is less than 30 or not present.
  - *HighDPFRatio*: The fraction of base calls filtered out at a site is greater than 0.3.
  - *HighSNVSB*: SNV strand bias value (SNVSB) exceeds 10. High strand bias indicates a potential high false-positive rate for SNVs.
  - *HighSNVHPOL*: SNV contextual homopolymer length (SNVHPOL) exceeds 6.
  - *HighREFREP*: Indel contains an allele that occurs in a homopolymer or dinucleotide track with a reference repeat greater than 8.
  - *HighDepth*: Locus depth is greater than 3x the mean chromosome depth.
- ▶ **INFO**: Additional information. INFO fields are encoded as a semicolon-separated series of short keys with optional values in the format: <key>=<data>[,data]. gVCF files use the following values:
  - ▶ *END*: End position of the region described in this record.
  - BLOCKAVG\_min30p3a: nonvariant site block. All sites in a block are constrained to be nonvariant, have the same filter value, and have all sample values in range [x,y], y <= max(x+3,(x\*1.3)). All printed site block sample values are the minimum observed in the region spanned by the block.
  - SNVSB: SNV site strand bias.
  - > SNVHPOL: SNV contextual homopolymer length.
  - CIGAR: CIGAR alignment for each alternate indel allele.
  - ▶ *RU*: Smallest repeating sequence unit extended or contracted in the indel allele relative to the reference. If longer than 20 bases, RUs are not reported.
  - ▶ *REFREP*: Number of times RU is repeated in reference.
  - *IDREP*: Number of times RU is repeated in indel allele.
- **FORMAT**: Format of the sample field. FORMAT specifies the data types and order of the subfields. gVCF files use the following values:
  - ► *GT*: Genotype.
  - *GQ*: Genotype Quality.
  - *GQX*: Minimum of {Genotype quality assuming variant position, Genotype quality assuming nonvariant position}.

- DP: Filtered base call depth used for site genotyping.
- ▶ *DPF*: Base calls filtered from input before site genotyping.
- AD: Allelic depths for the ref and alt alleles in the order listed. For indels, this value only includes reads that confidently support each allele (posterior probability 0.999 or higher that read contains indicated allele vs all other intersecting indel alleles).
- *DPI*: Read depth associated with indel, taken from the site preceding the indel.
- **SAMPLE**: Sample fields as defined by the header.

#### **VCF** Files

#### What is it?

VCF is a text file format that contains information about variants found at specific positions in a reference genome. The file format consists of metainformation lines, a header line, and then data lines. Each data line contains information about a single variant.

#### When to use it

Use it for direct interpretation or as a starting point for further analysis with downstream analysis that is compatible with VCF, such as IGV or the UCSC Genome Browser.

#### When not to use it

NOTE

Do not use it with tools that are not compatible with the VCF format.

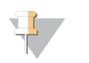

Windows recognizes VCF files as an Outlook contact file. Do not open VCF files in Outlook.

How to use it

If you use an app in BaseSpace that uses VCF files as input, the app locates the file when launched. If using VCF files in other tools, download the file to use it in the external tool.

#### **Detailed Description**

The file naming convention for VCF files is as follows: SampleName\_S#.vcf (where # is the sample number determined by ordering in the sample sheet).

The header of the VCF file describes the tags used in the remainder of the file and has the column header:

```
##fileformat=VCFv4.1
##fileDate=20120317
##source=SequenceAnalysisReport.vshost.exe
##reference=
##phasing=none
##INFO=<ID=DP,Number=1,Type=Integer,Description="Total Depth">
##INFO=<ID=DP,Number=1,Type=String,Description="Total Depth">
##INFO=<ID=TI,Number=.,Type=String,Description="Total Depth">
##INFO=<ID=GI,Number=.,Type=String,Description="Total Depth">
##INFO=<ID=CD,Number=.,Type=String,Description="Total Depth">
##FILTER=<ID=GI,Number=.,Type=String,Description="Total Depth">
##INFO=<ID=TI,Number=.,Type=String,Description="Total Depth">
##INFO=<ID=TI,Number=.,Type=String,Description="Total Depth">
##INFO=<ID=TI,Number=.,Type=String,Description="Total Depth">
##INFO=<ID=CI,Number=.,Type=String,Description="Total Depth">
##INFO=<ID=CI,Number=.,Type=String,Description="Total Depth">
##INFO=<ID=TI,Number=.,Type=String,Description="Total Depth">
##INFO=<ID=GI,Number=.,Type=String,Description="Total Depth">
##INFO=<ID=CI,Number=.,Type=String,Description="Total Depth">
##INFO=<ID=CI,Number=.,Type=String,Description="Total Depth">
##INFO=<ID=GI,Number=.,Type=String,Description="Total Depth">
##INFO=<ID=GI,Number=.,Type=String,Description="Gene ID">
##FILTER=<ID=G2,Number=1,Type=String,Description="Gene ID">
##FILTER=<ID=G2,Description="Quality below 20">
##FORMAT=<ID=G2,Number=1,Type=String,Description="Genetype">
Quality">
##FORMAT=<ID=GQ,Number=1,Type=Integer,Description="Genetype
Quality">
##CHROM POS ID REF ALT QUAL FILTER INFO FORMAT SAMPLE
```

A sample line of the VCF file, with the data that is used to populate each column described:

```
chr22 16285888 rs76548004 T C 17 d15;q20 DP=11;TI=NM_001136213;GI=POTEH;CD GT:GQ 1/0:17
```

1

| Setting | Description                                                                                                    |
|---------|----------------------------------------------------------------------------------------------------|
| ALT     | The alleles that differ from the reference read. For example, an insertion of a single T could show reference A and alternate AT.                                                                                                    |
| CHROM   | The chromosome of the reference genome. Chromosomes appear in the same order as the reference FASTA file (generally karyotype order)                                                                                                    |
| FILTER  | <ul> <li>If all filters are passed, the' PASS' is written. The possible filters are as follows:</li> <li>q20 – The variant score is less than 20. (Configurable using the VariantFilterQualityCutoff setting in the config file)</li> <li>r8 – For an Indel, the number of repeats in the reference (of a 1- or 2-base repeat) is greater than 8. (Configurable using the IndelRepeatFilterCutoff setting in the config file)</li> </ul>                                                                                                    |
| FORMAT  | The format column lists fields (separated by colons), for example, "GT:GQ". The<br>list of fields provided depends on the variant caller used. The available fields are<br>as follows:<br>AD – Entry of the form X,Y where X is the number of reference calls, Y the<br>number of alternate calls<br>GQ – Genotype quality<br>GT – Genotype. 0 corresponds to the reference base, 1 corresponds to the first<br>entry in the ALT column, 2 corresponds to the second entry in the ALT column,<br>and so on. The '/' indicates that there is no phasing information.<br>NL – Noise level; an estimate of base calling noise at this position<br>SB – Strand bias at this position. Larger negative values indicate more bias;<br>values near 0 indicate little strand bias.<br>VF – Variant frequency. The percentage of reads supporting the alternate allele. |
| ID      | The rs number for the SNP obtained from dbSNP. If there are multiple rs numbers at this location, the list is semicolon delimited. If no dbSNP entry exists at this position, the missing value ('.') is used.                                                                                                    |
| INFO    | <ul> <li>The possible entries in the INFO column:</li> <li>AD – Entry of the form X,Y where X is the number of reference calls, Y the number of alternate calls.</li> <li>CD – A flag indicating that the SNP occurs within the coding region of at least 1 RefGene entry</li> <li>DP – The depth (number of base calls aligned to this position)</li> <li>GI – A comma-separated list of gene IDs read from RefGene</li> <li>NL – Noise level; an estimate of base calling noise at this position.</li> <li>TI – A comma-separated list of transcript IDs read from RefGene</li> <li>SB – Strand bias at this position.</li> <li>VF – Variant frequency. The number of reads supporting the alternate allele.</li> </ul>                                                                                                    |
| POS     | The 1-based position of this variant in the reference chromosome. The convention for VCF files is that, for SNPs, this base is the reference base with the variant. For indels or deletions, this base is the reference base <b>immediately before</b> the variant. Variants are in order of position.                                                                                                    |

| Setting | Description                                                                                                    |
|---------|----------------------------------------------------------------------------------------------------|
| QUAL    | A Phred-scaled quality score assigned by the variant caller. Higher scores indicate higher confidence in the variant (and lower probability of errors). For a quality score of Q, the estimated probability of an error is 10-(Q/10). For example, the set of Q30 calls has a 0.1% error rate. Many variant callers assign quality scores (based on their statistical models) which are high relative to the error rate observed in practice. |
| REF     | The reference genotype. For example, a deletion of a single T can read reference TT and alternate T.                                                                                                    |
| SAMPLE  | The sample column gives the values specified in the FORMAT column. One MAXGT sample column is provided for the normal genotyping (assuming the reference). For reference, a second column is provided for genotyping assuming the site is polymorphic. See the Starling documentation for more details.                                                                                                    |

#### **FASTQ** Files

What is it?

BaseSpace Onsite converts \*.bcl files into FASTQ files, which contain base call and quality information for all reads passing filtering.

When to use it.

FASTQ files can be used as sequence input for alignment and other secondary analysis software.

When not to use it.

Do not use it with tools that are not compatible with the FASTQ format.

#### How to use it

BaseSpace Onsite automatically generates FASTQ files in sample sheet-driven workflow apps. Other apps that perform alignment and variant calling also automatically use FASTQ files.

#### Naming

FASTQ files are named with the sample name and the sample number, which is a numeric assignment based on the order that the sample is listed in the sample sheet. Example:

- SampleName The sample name provided in the sample sheet. If a sample name is not provided, the file name includes the sample ID, which is a required field in the sample sheet and must be unique.
- S1—The sample number based on the order that samples are listed in the sample sheet starting with 1. In this example, S1 indicates that this sample is the first sample listed in the sample sheet.

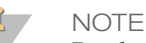

Reads that cannot be assigned to any sample are written to a FASTQ file for sample number 0, and excluded from downstream analysis.

**L001**—The lane number.

- R1—The read. In this example, R1 means Read 1. For a paired-end run, there is at least one file with R2 in the file name for Read 2. When generated, index reads are I1 or I2.
- **001**—The last segment is always 001.

#### Compression

FASTQ files are saved compressed in the GNU zip format (an open source file compression program), indicated by the .gz file extension.

#### Format

Each entry in a FASTQ file consists of 4 lines:

- Sequence identifier
- Sequence
- Quality score identifier line (consisting only of a +)
- Quality score

```
@<instrument>:<run number>:<flowcell ID>:<lane>:<tile>:<x-
    pos>:<y-pos>:<UMI> <read>:<is filtered>:<control
    number>:<index>
```

The following table describes the elements.

| Element                                                   | Requirements                           | Description                                                                                                    |
|-----------------------------------------------------------|----------------------------------------|----------------------------------------------------------------------------------------------------|
| Q                                                         | @                                      | Each sequence identifier line starts with @.                                                                                 |
| <instrument></instrument>                                 | Characters allowed:                    | Instrument ID.                                                                                                    |
|                                                           | a–z, A–Z, 0–9<br>and<br>underscore     |                                                                                                    |
| <run number=""></run>                                     | Numerical                              | Run number on instrument.                                                                                                    |
| <flowcell< td=""><td>Characters</td><td></td></flowcell<> | Characters                             |                                                                                                    |
| ID>                                                       | allowed:                               |                                                                                                    |
|                                                           | a–z, A–Z, 0–9                          |                                                                                                    |
| <lane></lane>                                             | Numerical                              | Lane number.                                                                                                    |
| <tile></tile>                                             | Numerical                              | Tile number.                                                                                                    |
| <x_pos></x_pos>                                           | Numerical                              | X coordinate of cluster.                                                                                                    |
| <y_pos></y_pos>                                           | Numerical                              | Y coordinate of cluster.                                                                                                    |
| <umi></umi>                                               | Restricted<br>characters:<br>A/T/G/C/N | Optional, appears when UMI is specified in sample sheet.<br>UMI sequences for Read 1 and Read 2, seperated by a<br>plus [+]. |
| <read></read>                                             | Numerical                              | Read number. 1 can be single read or Read 2 of paired-<br>end.                                                               |
| <is<br>filtered&gt;</is<br>                               | Y or N                                 | Y if the read is filtered (did not pass), N otherwise.                                                                       |
| <control<br>number&gt;</control<br>                       | Numerical                              | 0 when none of the control bits are on, otherwise it is an even number.                                                      |
| <index></index>                                           | Restricted<br>characters:<br>A/T/G/C/N | Index of the read.                                                                                                    |

An example of a valid entry is as follows; note the space preceding the read number element:

```
@SIM:1:FCX:1:15:6329:1045:GATTACT+GTCTTAAC 1:N:0:ATCCGA
TCGCACTCAACGCCCTGCATATGACAAGACAGAATC
+
```

```
<>;##=><9=AAAAAAAA9#:<#<;<<<????#=
```

**Quality Scores** 

A quality score (or Q-score) expresses an error probability. In particular, it serves as a convenient and compact way to communicate small error probabilities.

Given an assertion, A, the quality score, Q(A), expresses the probability that A is not true,  $P(\sim A)$ , according to the relationship:

 $Q(A) = -10 \log_{10}(P(~A))$ 

where  $P(\sim A)$  is the estimated probability of an assertion A being wrong.

The relationship between the quality score and error probability is demonstrated with the following table.

| Quality score, Q(A) | Error probability, P(~A) |
|---------------------|--------------------------|
| 10                  | 0.1                      |
| 20                  | 0.01                     |
| 30                  | 0.001                    |

#### NOTE

On the systems we currently support, Q-scores are automatically binned. The specific binning applied depends on the current Q-table. See the white paper *Reducing Whole Genome Data Storage Footprint* for more information, available from www.illumina.com.

#### **Quality Scores Encoding**

In FASTQ files, quality scores are encoded into a compact form, which uses only 1 byte per quality value. In this encoding, the quality score is represented as the character with an ASCII code equal to its value + 33. The following table demonstrates the relationship between the encoding character, its ASCII code, and the quality score represented.

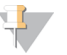

NOTE When Q-score binning is in use, the subset of Q-scores applied by the bins is displayed.

| Symbol | ASCII Code | Q-<br>Score | Symbol | ASCII Code | Q-<br>Score |
|--------|------------|-------------|--------|------------|-------------|
| !      | 33         | 0           | 6      | 54         | 21          |
| "      | 34         | 1           | 7      | 55         | 22          |
| #      | 35         | 2           | 8      | 56         | 23          |
| \$     | 36         | 3           | 9      | 57         | 24          |
| %      | 37         | 4           | :      | 58         | 25          |
| &      | 38         | 5           | ;      | 59         | 26          |
| '      | 39         | 6           | <      | 60         | 27          |
| (      | 40         | 7           | =      | 61         | 28          |
| )      | 41         | 8           | >      | 62         | 29          |
| *      | 42         | 9           | ?      | 63         | 30          |
| +      | 43         | 10          | @      | 64         | 31          |
| 1      | 44         | 11          | А      | 65         | 32          |
| -      | 45         | 12          | В      | 66         | 33          |
|        | 46         | 13          | С      | 67         | 34          |
| /      | 47         | 14          | D      | 68         | 35          |
| 0      | 48         | 15          | Е      | 69         | 36          |
| 1      | 49         | 16          | F      | 70         | 37          |
| 2      | 50         | 17          | G      | 71         | 38          |
| 3      | 51         | 18          | Н      | 72         | 39          |
| 4      | 52         | 19          | Ι      | 73         | 40          |
| 5      | 53         | 20          |        |            |             |

| Table 1 | ACCII | Chamachama | Encoding | 0        | 0 40 |
|---------|-------|------------|----------|----------|------|
|         | ASCII | Characters | Encounig | Q-scores | 0-40 |

#### Health Runs

A user can choose whether to send anonymous system health information to Illumina. Health runs help Illumina diagnose issues and improve our products. The information consists of InterOp files and log files, and is not tied to any user account. This option is on by default.

# Share Data

Data in BaseSpace Onsite can be shared with collaborators in a couple of different ways. You can either share data at a run or project level, via an email invitation or through a hyperlink. With the email invitation option, only the accounts with the specified email can view shared data. Sharing via a hyperlink option allows anyone with access to the hyperlink to be able to view the shared data, as long as the hyperlink is still active. Sharing is for read-only access. If you want a collaborator to have write access, see *Transfer Owner* on page 46.

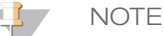

Runs and projects have separate permissions. If you share a run, the project associated with that run is not shared automatically. Therefore, samples and app results are not accessible to collaborators of the run.

#### The following topics describe how to share data.

- Share a Project using the Get Link option on page 42
- Share a Project Using the Email Option on page 42
- Share a Run with Get Link on page 43
- Share a Run Using the Email Option on page 43

# Share a Project using the Get Link option

The hyperlink can be turned on or off by setting the activate or deactivate option. Anyone can access the project or run when the link is activated. Furthermore, anyone who previously accepted the link still has access to the run even when the link is deactivated.

Use the Get Link option when you do not want to assign a project to a specific person. However, do not use this option if you want to confine the list of who has access to the project.

| NOTE |
|------|
| Tf   |

If you want more control, use the email share option to specify who can view the project. See*Share a Project Using the Email Option* on page 42.

To use the Get Link option, perform the following steps.

- 1 Click the **Projects** icon.
- 2 Click the desired project.
- 3 Click the **Get Link** button.
- 4 Click the **Activate** button.
- 5 Copy the URL to share with collaborators.

The link is active until the Deactivate option is selected. To deactivate a link, perform the following steps.

- 6 Navigate to the shared item.
- 7 Click the **Get Link** button.
- 8 Click the **Deactivate** button.

# Share a Project Using the Email Option

Use the Share Project option to share a Project using an email link. The specified collaborators receive an email with a link to the Project and only that person can view the corresponding data.

The email option allows greater control over who can view your data. Sharing using the Get Link options gives anyone access to your data, as long as the link is left activated.

To email a link, perform the following steps.

- 1 Click the **Projects** icon.
- 2 Click the desired project.
- 3 Click Share Project.

4 In the Share Settings dialog box, enter the collaborators email address, and then click **Invite**.

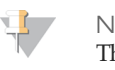

NOTE

The invitation email address must match your BaseSpace Onsite login email address. Otherwise, your collaborator is not able to view the project.

5 Click Save Settings.

# Share a Run with Get Link

Sharing using the Get Link option allows you to share a run with any collaborator who has access to the link. The hyperlink can be turned on or off by setting the activate or deactivate option. Anyone can access the project or run when the link is activated. Furthermore, anyone who previously accepted the link still has access to the run even though the link is deactivated.

Sharing runs with the Get Link option is similar to sharing projects with the Get Link option.

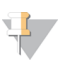

If you want more control, use the email share option to specify who can view the project. See *Share a Run Using the Email Option* on page 43.

To share a run using the Get Link option, perform the following steps.

1 Click the **Runs** icon.

NOTE

- 2 Click the desired run.
- 3 Click the **More** button and select the Get Link option.
- 4 Click the **Activate** button.
- 5 Copy the URL to share with collaborators.

The link is active until the Deactivate option is selected. To deactivate a link, perform the following steps.

- 6 Navigate to the run
- 7 Click the Get Link button.
- 8 Click the **Deactivate** button.
  - I NOTE

Runs and projects have separate permissions. If you share a run, the project associated with that run is not shared automatically. Therefore, samples and app results are not accessible to collaborators of the run.

# Share a Run Using the Email Option

Use the Share Project option to share a Run with a specified collaborator via an email link. The specified collaborators receive an email with a link to the Run and only that person can view the corresponding data.

The email option allows greater control over who can view your data. Sharing using the Get Link options gives anyone access to your data, as long as the link is left activated.

To email a link, perform the following steps.

- 1 Click the **Runs** icon.
- 2 Click the desired run.
- 3 Click Share.

4 In the Share Settings dialog box, enter the collaborators email address, and then click **Invite**.

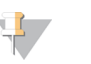

#### NOTE

The invitation email address must match your BaseSpace Onsite login email address. Otherwise, your collaborator is not able to view the project.

#### 5 Click Save Settings.

#### NOTE

Runs and projects have separate permissions. If you share a run, the project associated with that run is not shared automatically. Therefore, samples and app results are not accessible to collaborators of the run.

# **Project and Sample Management**

The following topics describe how to manage projects and samples in BaseSpace Onsite.

- Combine Samples on page 44
- Transfer Owner on page 46

## **Edit Project Details**

Use the Edit Project option to change details regarding the project, such as the description or project name.

To edit a project, perform the following steps.

- 1 Click the **Projects** icon.
- 2 Click the desired project.
- 3 Click Edit Project.
- 4 Change project details in the Edit Project dialog box.
- 5 Click Save.

#### Set Up a New Project

The following list includes reasons to set up a new project.

- To analyze a sample in the context of 2 different projects
- To transfer ownership of samples to a collaborator, but still keep a copy yourself
- To split a project into multiple projects

To set up a new project, perform the following steps.

- 1 Click the **Projects** icon.
- 2 Click New Project in the top left corner.
- 3 Enter a new name and description.
- 4 Click **Create**.

To copy samples into the new project, see Copy Samples on page 45.

#### **Combine Samples**

Use the following method to combine the data from 2 or more different sequencing runs on the same sample. You can only combine samples that have the same read lengths.

To combine samples, perform the following steps.

- 1 Click the **Projects** icon.
- 2 Click the desired project.
- 3 Click the **Samples** link from the left navigation menu.
- 4 Select the checkboxes of the samples you want to combine.
- 5 Click Combine.
- 6 Click **Combine** in the pop-up screen.

#### **Copy Samples**

You can copy samples from a project to another project for the following reasons:

- To analyze a sample in the context of 2 different projects
- To transfer ownership of samples to a collaborator, but still keep a copy yourself
- To assign a sample to the correct project

To copy samples, perform the following steps.

- 1 Click the **Projects** icon.
- 2 Click the desired project.
- 3 Click the **Samples** link from the left navigation menu.
- 4 Select the checkboxes of the samples you want to copy.
- 5 Click Copy.
- 6 Select the new project in the drop-down list.
- 7 Click the **Copy** button.

#### **Upload Files**

Some apps need additional files generated outside of BaseSpace Onsite. Some appls also provide downstream analysis for results generated outside of BaseSpace Onsite.

To upload files, perform the following steps.

- 1 Click the **Projects** icon.
- 2 Go to the project you want to add the file to.

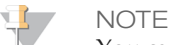

You can only upload files to projects you own.

- 3 Click Import.
- 4 Select the file to upload using 1 of the following methods:
  - Drag and drop the file in the **Drag and Drop** box.
  - Browse to the file through the **select file** link and click **Open**.
- 5 BaseSpace Onsite now uploads the file to your project.
- 6 Enter the analysis name in the **Name of analysis** box.
- 7 [Optional] Associate the file you are importing with the samples used as inputs. By making this association, the analysis is listed on the sample detail page. You can also locate these uploaded files later by navigating to 1 of the samples.
- 8 Click Complete Import.

FASTQ File Upload Requirements

The FASTQ file is a text format file used to represent sequences. Each record has 4 lines. The 4 lines of data are an identifier (read descriptor), the sequence, +, and the quality scores. For a detailed description of the FASTQ format, see *FASTQ Files* on page 38.

Make sure that the FASTQ file adheres to the following upload requirements:

- > The uploader only supports gzipped FASTQ files generated on Illumina instruments
- The name of the FASTQ files conforms to the following convention: SampleName\_SampleNumber\_Lane\_Read\_FlowCellIndex.fastq.gz For example, SampleName S1 L001 R1 001.fastq.gz

SampleName\_S1\_L001\_R2\_001.fastq.gz)

The read descriptor in the FASTQ files conforms to the following convention: @Instrument:RunID:FlowCellID:Lane:Tile:X:Y ReadNum:FilterFlag:0:SampleNumber:

For example, a Read 1 descriptor could look like this line: @M00900:62:00000000-A2CYG:1:1101:18016:2491 1:N:0:13

And the corresponding Read 2 would have a 2 in the ReadNum field: @M00900:62:00000000-A2CYG:1:1101:18016:2491 2:N:0:13

Quality considerations:

- The number of base calls for each read equals the number of quality scores.
- The number of entries for Read 1 equals the number of entries for Read 2.
- The uploader determines whether files are paired-end based on matching file names in which the only difference is the ReadNum.
- For paired-end reads, the descriptor must match for every entry for both reads 1 and 2.
- Each read has passed filter.

The uploader rejects any upload session containing files that do not meet the requirements. If a file is rejected, a message is provided. This message states why the upload failed and what to do to remedy the problem.

# Transfer Owner

You can use the Transfer Owner option to hand control of data over to a collaborator or customer. You can use this option for the following reasons:

• To give control of your data to a collaborator. You can only transfer data to collaborators who have an account on BaseSpace Onsite.

NOTE

If items from a project are in the trash, you cannot transfer ownership of the project.

To use this option, perform the following steps.

- 1 Select the project or run you want to transfer.
  - To transfer a project, perform the following steps.
    - a Click the **Projects** icon.
    - b Click the desired project.
    - c Click the **Transfer Owner** button.

- To transfer a run, perform the following steps.
  - a Click the **Runs** icon.
  - b Click the desired run.
  - c Click the More button, and then select Transfer Ownership.
- 2 Enter new owner email and an optional message in the Transfer Ownership dialog box.
- 3 Click Continue.

#### **Delete Items**

You can delete items in a 2-step process:

- 1 Move the item to trash.
- 2 Clean up the trash.

For more information, see the following topics.

- Delete Run on page 47
- Delete Project on page 47
- Delete Analysis on page 48
- Delete Sample on page 48
- Empty Trash on page 49
- Restore Trash on page 49

#### Delete Run

To move a project out of your Runs list into the trash, perform the following steps.

- 1 Click the **Runs** icon.
- 2 Click the desired run.
- 3 Click Move to Trash.
- 4 If there are analyses or samples associated with this run, BaseSpace Onsite asks if you also want to delete those analyses and samples. Select the checkbox if you want to delete the associated items.
- 5 Click **Confirm**.

If you are the owner of the run, the run now appears in the trash. You can permanently delete the run from trash by emptying all items in the trash; see *Empty Trash* on page 49 You can also restore the run to its original location; see *Restore Trash* on page 49.

Note the following items about deleting a run:

- If you received the run as a share, the deleted run does not appear in the trash. If you want to restore a run shared with you, click the previously sent share link or contact the owner.
- Runs cannot be removed if they are in a nonterminal state (eg, running, uploading, or analyzing).
- Do not perform this action if you want to archive a run.

#### Delete Project

To move a project out of your Projects list into the trash, perform the following steps.

1 Click the **Projects** icon.

- 2 Click the desired project.
- 3 Click Move to Trash.
- 4 Click **Confirm**.

If you are the owner of the project, the project now appears in the trash. You can permanently delete it from trash by emptying all items in the trash; see *Empty Trash* on page 49 You can also restore the project to its original location; see *Restore Trash* on page 49.

Note the following items about deleting a project:

- If you received the project as a share, the deleted project does not appear in the trash. If you want to restore a project shared with you, click the previously sent share link or contact the owner.
- Do not perform this action if you want to archive a project.

#### **Delete Analysis**

To move an analysis out of your Analysis Results list into the trash, perform the following steps.

- 1 Click the **Projects** icon.
- 2 Click the desired project.
- 3 Select the analysis results to be deleted.
- 4 Click Move to Trash.
- 5 Click **Confirm**.

The analysis is now in the trash.

You can permanently delete the analysis from BaseSpace Onsite by emptying all items in the trash; see *Empty Trash* on page 49. You can also restore the analysis to its original location; see *Restore Trash* on page 49.

Note the following items about deleting an analysis result:

- You cannot delete an analysis that is in a nonterminal state (eg, pending execution or running).
- Deleting an analysis from a project that is in ownership transfer can cause a delay until the transfer has completed.
- Do not perform this action if you want to archive an analysis result.

#### Delete Sample

To move a sample out of your Samples list into the trash, perform the following steps.

- 1 Click the **Projects** icon.
- 2 Click the desired project.
- 3 Click the **Samples** tab on the left navigation bar.
- 4 Select the samples to be deleted.
- 5 Click **Move to Trash**.
- 6 Click Confirm.

The sample is now in the trash.

You can permanently delete the sample from BaseSpace Onsite by emptying all items in the trash; see *Empty Trash* on page 49. You can also restore the analysis to its original location; see *Restore Trash* on page 49.

Note the following items about deleting a sample:

- If you received the sample as a share, the deleted sample does not appear in the trash. If you want to restore a sample shared with you, click the previously sent share link or contact the owner.
- Do not perform this action if you want to archive a sample.

#### **Empty Trash**

After you have deleted an item, it is present in the Trash if you are the owner of that item. With this method, you can delete all items in the trash from BaseSpace Onsite permanently.

To delete an item from BaseSpace Onsite permanently, perform the following steps.

- 1 Click **View Trash**.
- 2 Click Empty Trash.
- 3 Click Confirm.

The items are now ready to be purged from BaseSpace Onsite by the admin; see *Purge Deleted Items* on page 53.

#### **Restore Trash**

After you have deleted an item, it is present in the Trash if you are the owner of that item. To restore an item from the trash to its original location, perform the following steps.

- 1 Click View Trash.
- 2 Select the items you want to restore.
- 3 Click Restore Trash.

The item is now restored to its original location. Restored items keep all their original attributes except for the share recipients.

# Fix Sample Sheet / Rerun Workflow

The Fix Sample Sheet page lets you correct errors in your sample sheet for HiSeq runs, or set up a new analysis to requeue. Use this feature for the following reasons:

- To fix errors in the sample sheet—Errors in the sample sheet can prevent BaseSpace Onsite from processing a run. This option allows BaseSpace Onsite to finish the analysis.
- To change analysis parameters—If first analysis is suboptimal, you can resubmit the sample sheet and requeue the run with new analysis parameters one time.
- To change indexing details—If index settings for samples were wrong, you can correct the settings.

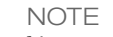

You can only submit a corrected sample sheet and requeue the run 1 time.

To fix a sample sheet and rerun a workflow, perform the following steps.

- 1 Open the Fix Sample Sheet page using 1 of the following methods:
  - If a run has a Needs Attention state, open the run and click Fix Sample Sheet.
  - Go to a run, click the More drop-down list, and then select Fix Sample Sheet.

The Fix Sample Sheet page opens. If BaseSpace Onsite has detected an error, it shows the issue above the black sample sheet editor.

2 Make changes depending on the complexity of the change:

- ▶ **Easy fix**—Edit the sample sheet in the sample sheet editor. BaseSpace Onsite keeps validating the sample sheet as you edit; any remaining issues are displayed above the sample sheet editor.
- **Complex Fix**—Use Illumina Experiment Manager (IEM) to create a sample sheet.
  - a If necessary, install IEM and open the program.
  - b Import the original sample sheet from your system in IEM and edit it, or generate a new sample sheet. For more information, see the *Illumina Experiment Manager User Guide (part # 15031335)*.
  - c Copy and paste the sample sheet into the Sample Sheet Editor in BaseSpace Onsite.

BaseSpace Onsite validates the sample sheet; any issues are displayed above the sample sheet editor.

3 When you are done editing and the sample sheet is valid, click the **Queue Analysis** button.

BaseSpace Onsite starts analyzing the run using the new sample sheet. You can only resubmit a sample sheet and requeue the run 1 time.

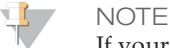

If your edits result in an invalid sample sheet, the **Queue Analysis** button is not available. You can return to the original using the **Load Original** button.

# **Common Sample Sheet Fixes**

If a sample sheet is invalid, it could be because the genome path is not set up correctly. This situation is indicated through the *Genome Path Unknown Genome* warning (as in the example). The paths of the standard BaseSpace Onsite genomes have to conform to the following relative paths:

```
Arabidopsis_thaliana\NCBI\build9.1\Sequence\WholeGenomeFASTA
Bos_taurus\Ensembl\UMD3.1\Sequence\WholeGenomeFASTA
Escherichia_coli_K_12_DH10B\NCBI\2008-03-
    17\Sequence\WholeGenomeFASTA
Homo_sapiens\UCSC\hg19\Sequence\WholeGenomeFASTA
Mus_musculus\UCSC\mm9\Sequence\WholeGenomeFASTA
PhiX\Illumina\RTA\Sequence\WholeGenomeFASTA
Rattus_norvegicus\UCSC\rn4\Sequence\WholeGenomeFASTA
Saccharomyces_cerevisiae\UCSC\sacCer2\Sequence\WholeGenomeFASTA
Staphylococcus_aureus_NCTC_8325\NCBI\2006-02-
    13\Sequence\WholeGenomeFASTA
```

# Search for Runs, Projects, Samples, Files, and Apps

The Search function allows you to find runs, projects, samples, files, and apps.

- 1 Click the search icon.
- 2 Type in the run, project, or sample name in the search field and hit enter.
- 3 Select the desired run, project, sample, file, or app in the search results. You can also filter the search results by these categories using the drop-down list at the right of the results page.

# Admin Tasks

The admin of BaseSpace Onsite has the following tasks:

- Manage analysis, notifications, storage, users, system health, planned runs, software updates, and alarms using the Admin Panel. For more information, see *Manage BaseSpace Onsite* on page 51.
- Replace hard drive or power supply. For more information, see *Replacement Procedures* on page 54.

In addition, BaseSpace Onsite sends an email alert if there is an issue with your system. *Error Codes* on page 56 provides a list of possible codes and descriptions to help you troubleshoot.

# Manage BaseSpace Onsite

If you have admin privileges, the Account drop-down list provides access to the Admin Panel. The Admin Panel allows you to manage analysis, notifications, storage, users, system health, planned runs, software updates, and alarms.

# Manage Analysis

On the Analysis page, you see the analyses that are currently running, and the analyses that are queued. You can sort the analyses by the column headers.

You can perform the following actions:

- Select an active analysis and click **Stop** to stop the analysis.
- Select a queued analysis and click **Remove** to remove the analysis from the queue.
- Click **Settings** to set the administrator notifications you get through email.

# Manage Storage

The Storage page contains 3 tabs:

• Active Storage — Provides an overview of the total amount of active storage used and free, and the storage by user. Active samples, runs, and analyses are stored on the BaseSpace Onsite system, and can be used for analysis. At the bottom, you see the list of active samples, runs, and analyses stored; you can sort this list by clicking the column headers. Any changes that add or remove data usually take 3–5 minutes to be reflected in the pie chart. Active samples, runs and analyses are stored on the BaseSpace Onsite system, and can be used for analysis.

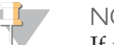

NOTE

If there are many merged samples and copied samples on the system, the usage peruser values are overestimated in the Storage Use By Owners pie chart. The Total Active Storage is not affected.

- Archive Storage Provides an overview of the archived analyses. Archived samples, runs, and analyses are stored on the archive system, and cannot be used for analysis on BaseSpace Onsite without restoring. At the bottom, you see the list of archived samples, runs, and analyses; you can sort this list by clicking the column headers.
- Deleted Items—Provides an overview of the items that have been deleted. At the bottom, you see the list of deleted samples, runs, and analyses; you can sort this list by clicking the column headers. You can restore these items to active storage, or purge them from BaseSpace Onsite, which deletes them permanently.

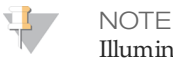

Illumina highly recommends that you set up an archive location.

## Archive or Backup Analysis

To archive or backup an analysis, perform the following steps.

- 1 On the Storage page, go to the **Archive Storage** tab.
- 2 Select the analysis.
- 3 Click Archive.
- 4 A dialog box appears, asking you if you want to keep the data in active storage.
  - If you keep the data in active storage, you can keep working with the analysis, while making a backup in the archive.
  - If you do not keep the analysis in active storage, the data are archived, and you cannot work with the analysis in BaseSpace Onsite. You can always move it back to active storage as described in *Restore Analysis From Archive* on page 52.
     The maximum speed for archiving is 25 Mb/s, so it does not interfere with other BaseSpace Onsite tasks.

# **Restore Analysis From Archive**

To restore an analysis from archive to active status, perform the following steps.

- 1 On the Storage page, go to the **Archive Storage** tab.
- 2 Select the analysis.
- 3 Click Unarchive.

If there is sufficient free space, BaseSpace Onsite restores the analysis. If there is not enough space, BaseSpace Onsite displays an error message.

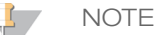

You cannot restore an archived item that has been deleted and purged from BaseSpace Onsite.

# Set Up Archive Location

To set up an archive location, perform the following steps.

- 1 On the Storage page, go to the **Archive Storage** tab.
- 2 Click Mount
- Fill out the form.You can set up 1 archive location per BaseSpace Onsite system.

#### **Restore Deleted Item**

To restore a deleted item to active status, perform the following steps.

- 1 On the Storage page, go to the **Deleted Items** tab.
- 2 Select the analysis.
- 3 Click Unarchive.

If there is sufficient free space, BaseSpace Onsite restores the item. If there is not enough space, BaseSpace Onsite displays an error message.

#### Purge Deleted Items

To purge deleted items from BaseSpace Onsite permanently, perform the following:

- 1 On the Storage page, go to the **Deleted Items** tab.
- 2 Click Purge.

This action removes all items in the trash from BaseSpace Onsite permanently.

#### Storage Check

BaseSpace Onsite has limited storage capacity, and checks the free space available before uploading a run or starting an app. The necessary space is then reserved until the process completes.

If there is not enough space, you see an error message and the run or app does not start. If the space check fails before starting FASTQ generation, the run gets into *Needs Attention* state. To manage available space, see *Archive or Backup Analysis* on page 52.

# Manage Users

On the Users page, you see a list of current BaseSpace Onsite accounts, and their roles. You can sort the users by the column headers.

To set up a new user, click Add User and fill out the form.

The new user gets an email with a link to set up a new password. If the user does not get an email, the user can go to the BaseSpace Onsite login page and click **Forgot Password** to resend the email.

If you did not configure SMTP during install, be aware of the following items:

- You enter the password for the new user.
- BaseSpace Onsite does not enforce usernames to be in the form of an email, which can cause a problem with HiSeq integration. Make sure to enforce that all users create a username in the format of an email.
- If you enable the SMTP support after using BaseSpace Onsite without SMTP support, all users that are logged in must log out and then log back in. Otherwise, they do not receive notifications by email or on the dashboard.

# Monitor System Health

On the System Health page, you see the BaseSpace Onsite system health alerts. You can sort the alerts by the column headers.

Many sensors are monitored for health in the BaseSpace Onsite server. If a sensor indicates a failure, BaseSpace Onsite sends an alert to the administrator. When you receive an alert, contact Illumina Support to diagnose the error and, if necessary, arrange a site visit to correct the problem.

Some of these errors, such as a failure of a disk drive or 1 of the power supplies, you can resolve. See *Replacement Procedures* on page 54 for instructions. Illumina Support can also guide you through the process of replacing the faulty component.

If you want to remove an alert, select the alert and click **Dismiss**.

# Unlock Planned Runs

On the Planned Runs page, you see the runs that are currently planned. You can sort the runs by the column headers.

The sequencing system locks planned runs when they are selected. In rare instances, the sequencing system leaves the run in locked state without starting the run. These runs must be manually unlocked to access again. Unlocking runs allows the users to edit the run in the Prep tab, and makes the run available for selection on other sequencing systems. Unlocking also frees up the reserved run storage space on the BaseSpace Onsite system.

To unlock a run, select the planned run and click Unlock.

# Updates

To update the server software and upload additional genome content, perform the following steps.

- 1 Plug the external USB drive with the software update into the BaseSpace Onsite head node server.
- 2 Go to the Updates page.
- 3 Click **Detect Drive**.

The Updates wizard leads you through the update.

# System Logs

The System Logs page provides a download of the log files. You can download all log files, or packages that contain the system state log files, active analysis log files, or delete log files.

If an issue arises with your BaseSpace Onsite, Illumina support uses these files to troubleshoot your system. To speed up troubleshooting, download the appropriate package before calling Illumina support.

# About Page / Licenses

The About page provides a download containing the licenses for third-party software components.

# Manage Alarms on the Settings Page

If there are problems with the hard drive, BaseSpace Onsite sounds a loud alarm. The **Disable Alarm** button on the Settings page allows you to turn off a current alarm.

See Replace Hard Drive on page 55 to continue.

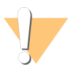

CAUTION Do not disable the alarm and ignore the warning. Failure to address the warning could lead to irretrievable data loss.

# **Replacement Procedures**

You have received a spare hard drive and power supply module with the instrument. If needed, you can perform the replacement without calling Illumina, using the instructions in this section.

To order more, use the following material numbers.

| Part         | Nomenclature                     | Material Number |
|--------------|----------------------------------|-----------------|
| Power Supply | PSU 750W 1U CRPS 80PLUS PLATINUM | 10535S          |
| Hard drive   | Hard Drive, 2 TB SATA, 6GB/S     | 15049450S       |
|              | Hard Drive, 4 TB SATA, 6GB/S     | 20000882        |

# Replace Power Supply Module

To replace the power supply module, perform the following steps.

- 1 Remove the power cord from the power supply.
- 2 Press the green and black tab and slide the power supply out.

Figure 2 Slide Power Supply Out

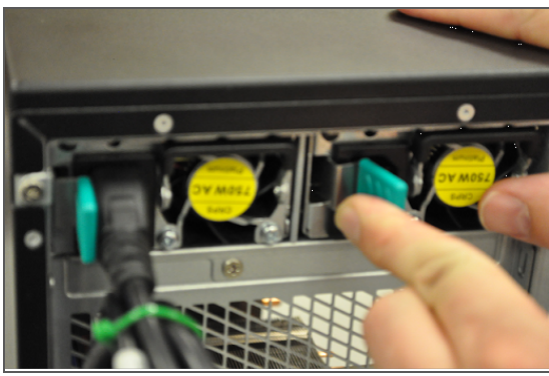

3 Push the new power supply into the slot and make sure that it is seated properly.

#### Figure 3 Reseat Power Supply

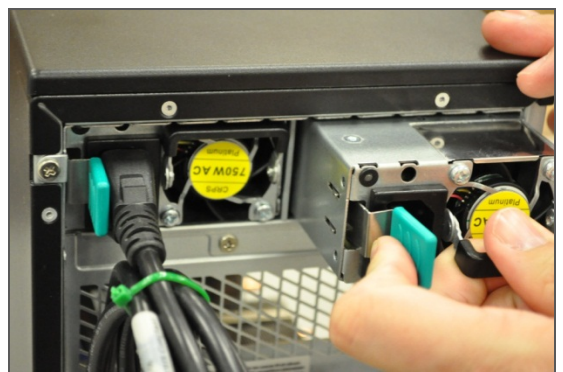

4 Attach the power cord to the power supply.

# **Replace Hard Drive**

To replace the hard drive, perform the following steps.

1 Lift the green tab on hard drive tray, and then pull out the drive.

Figure 4 Lift Tab

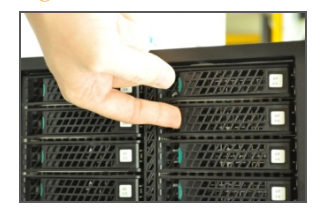

#### Figure 5 Pull Drive Out

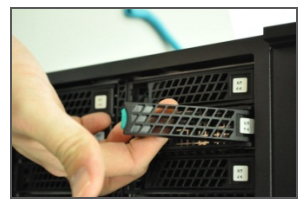

- 2 Look at the label on the drive and check whether it is a 2 TB or 4 TB drive.
- 3 Remove the 3 screws on each side of the carrier, then remove the old drive from the carrier.

Figure 6 Remove Drive From Carrier

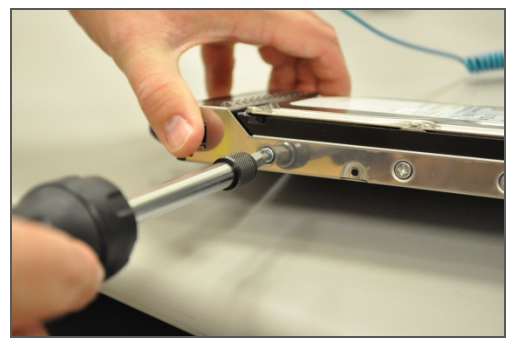

- 4 Attach the new drive to the carrier.
- 5 Insert the new drive into the bay and make sure the tray latches closed. The new drive is automatically rebuilt.
- 6 Go to the Settings page in the Admin Panel, and click **Enable Alarm**.

# Data Recovery

To recover data, contact Illumina Technical Support.

# **Error Codes**

If there is an issue with your system, BaseSpace Onsite sends an email alert. The possible codes and descriptions are listed in this topic to help you troubleshoot.

| Error<br>Code/<br>Item<br>ID | Item Name            | Message                                                        | Status |
|------------------------------|----------------------|----------------------------------------------------------------|--------|
| Pwr_<br>Unit_<br>Status      | Power Unit<br>Status | The power unit has detected a shutdown                         | Error  |
| Pwr_<br>Unit_<br>Status      | Power Unit<br>Status | The power unit has detected that the system has been turned on | OK     |

| Error<br>Code/<br>Item<br>ID | Item Name                       | Message                                                                      | Status |
|------------------------------|---------------------------------|------------------------------------------------------------------------------|--------|
| Pwr_<br>Unit_<br>Status      | Power Unit<br>Status            | The power unit has detected a loss of AC power                               | Error  |
| Pwr_<br>Unit_<br>Status      | Power Unit<br>Status            | The power unit has detected that the AC power has been restored              | OK     |
| Pwr_<br>Unit_<br>Status      | Power Unit<br>Status            | The power unit has detected a soft-power failure                             | Error  |
| Pwr_<br>Unit_<br>Status      | Power Unit<br>Status            | The power unit has recovered from a soft-<br>power failure                   | OK     |
| Pwr_<br>Unit_<br>Status      | Power Unit<br>Status            | The power unit has detected an unexpected failure                            | Error  |
| Pwr_<br>Unit_<br>Status      | Power Unit<br>Status            | The power unit has recovered from an unexpected failure                      | OK     |
| PU_\$C                       | Power supply<br>unit number \$C | The power supply is no longer redundant due to power unit number \$C failing | Error  |
| PU_\$C                       | Power supply<br>unit number \$C | The power supply is no longer redundant due to power unit number \$C failing | Error  |
| PU_\$C                       | Power supply<br>unit number \$C | The power supply is no longer redundant due to power unit number \$C failing | Error  |
| PU_\$C                       | Power supply<br>unit number \$C | The power supply is no longer redundant due to power unit number \$C failing | Error  |
| PU_\$C                       | Power supply<br>unit number \$C | The power supply is no longer redundant due to power unit number \$C failing | Error  |
| PU_\$C                       | Power supply<br>unit number \$C | The power supply is no longer redundant due to power unit number \$C failing | Error  |
| PU_\$C                       | Power supply<br>unit number \$C | The power supply is no longer redundant due to power unit number \$C failing | Error  |
| PU_\$C                       | Power supply<br>unit number \$C | The power supply is redundant again                                          | OK     |
| IPMI                         | IPMI Watchdog                   | The hardware monitor has detected an expired timer                           | Error  |
| IPMI                         | IPMI Watchdog                   | The hardware monitor has detected hard reset of the system                   | Error  |
| IPMI                         | IPMI Watchdog                   | The hardware monitor has detected that the system is shutting down           | Error  |

| Error<br>Code/<br>Item<br>ID | Item Name               | Message                                                                      | Status |
|------------------------------|-------------------------|------------------------------------------------------------------------------|--------|
| IPMI                         | IPMI Watchdog           | The hardware monitor has detected that the system is restarting              | Error  |
| IPMI                         | IPMI Watchdog           | The hardware monitor has detected a timer interrupt                          | Error  |
| Phy_Sec                      | Physical Security       | The system cover has been opened                                             | Error  |
| Phy_Sec                      | Physical Security       | The system cover has been closed                                             | OK     |
| Phy_Sec                      | Physical Security       | The system has been unplugged from the network                               | Error  |
| Phy_Sec                      | Physical Security       | The system network connection has been restored                              | OK     |
| FPB                          | Front Panel<br>Board    | The front panel board has detected a critical interrupt error                | Error  |
| SMI                          | System Board<br>Timeout | The system board has detected a timeout                                      | Error  |
| SMI                          | System Board<br>Timeout | The system board has recovered from a timeout                                | OK     |
| SE                           | System Event            | There was a PEF Action detected                                              | Error  |
| SB                           | System Board            | The system board has detected that the power button has been pressed         | OK     |
| SB                           | System Board            | The system board has detected that the reset button has been pressed         | OK     |
| VR                           | Voltage<br>Watchdog     | The voltage sensor has detected that the voltage is not within normal range  | Error  |
| VR                           | Voltage<br>Watchdog     | The voltage sensor has detected that the voltage is back within normal range | OK     |
| F_\$C                        | Fan number \$C          | The fans are no longer redundant due to fan number \$C failing               | Error  |
| F_\$C                        | Fan number \$C          | The fans are no longer redundant due to fan number \$C failing               | Error  |
| F_\$C                        | Fan number \$C          | The fans are no longer redundant due to fan number \$C failing               | Error  |
| F_\$C                        | Fan number \$C          | The fans are no longer redundant due to fan number \$C failing               | Error  |
| F_\$C                        | Fan number \$C          | The fans are no longer redundant due to fan number \$C failing               | Error  |
| F_\$C                        | Fan number \$C          | The fans are no longer redundant due to fan number \$C failing               | Error  |

| Error<br>Code/<br>Item<br>ID | Item Name                   | Message                                                                | Status |
|------------------------------|-----------------------------|------------------------------------------------------------------------|--------|
| F_\$C                        | Fan number \$C              | The fans are no longer redundant due to fan number \$C failing         | Error  |
| F_\$C                        | Fan number \$C              | The fans are redundant again                                           | OK     |
| TEMP                         | System Board<br>Temperature | The system board temperature has exceeded the normal range             | Error  |
| TEMP                         | System Board<br>Temperature | The system board temperature is back within normal range               | OK     |
| BMC_<br>FW                   | BMC Firmware<br>Health      | The BMC board has detected a sensor failure                            | Error  |
| F1                           | Fan 1                       | Fan number 1 is not functioning                                        | Error  |
| F1                           | Fan 1                       | Fan number 1 is functioning                                            | OK     |
| F2                           | Fan 2                       | Fan number 2 is not functioning                                        | Error  |
| F2                           | Fan 2                       | Fan number 2 is functioning                                            | OK     |
| F3                           | Fan 3                       | Fan number 3 is not functioning                                        | Error  |
| F3                           | Fan 3                       | Fan number 3 is functioning                                            | OK     |
| F4                           | Fan 4                       | Fan number 4 is not functioning                                        | Error  |
| F4                           | Fan 4                       | Fan number 4 is functioning                                            | OK     |
| F5                           | Fan 5                       | Fan number 5 is not functioning                                        | Error  |
| F5                           | Fan 5                       | Fan number 5 is functioning                                            | OK     |
| PS_\$C                       | Power supply<br>number \$C  | The number \$C AC power supply is no longer available                  | Error  |
| PS_\$C                       | Power supply<br>number \$C  | The number \$C AC power supply has been connected                      | OK     |
| PS_\$C                       | Power supply<br>number \$C  | The number \$C AC power supply has recovered from failure              | OK     |
| PS_\$C                       | Power supply<br>number \$C  | The number \$C AC power supply has detected a failure                  | Error  |
| PS_\$C                       | Power supply<br>number \$C  | The number \$C AC power supply has recovered from a predictive failure | OK     |
| PS_\$C                       | Power supply<br>number \$C  | The number \$C AC power supply has detected a predictive failure       | Error  |
| PS_\$C                       | Power supply<br>number \$C  | The number \$C AC power supply has been lost                           | Error  |
| PS_\$C                       | Power supply<br>number \$C  | The number \$C AC power supply has been restored                       | OK     |

| Error<br>Code/<br>Item<br>ID | Item Name                                      | Message                                                                                           | Status |
|------------------------------|------------------------------------------------|---------------------------------------------------------------------------------------------------|--------|
| PS_\$C                       | Power supply<br>number \$C                     | The number \$C AC power supply has<br>resolved the configuration error for a vendor<br>mismatch   | ОК     |
| PS_\$C                       | Power supply<br>number \$C                     | The number \$C AC power supply has detected a configuration error for a vendor mismatch           | Error  |
| PS_\$C                       | Power supply<br>number \$C                     | The number \$C AC power supply has<br>resolved the configuration error for a revision<br>mismatch | OK     |
| PS_\$C                       | Power supply<br>number \$C                     | The number \$C AC power supply has detected a configuration error for a revision mismatch         | Error  |
| PS_\$C                       | Power supply<br>number \$C                     | The number \$C AC power supply has<br>resolved the configuration error for a missing<br>processor | OK     |
| PS_\$C                       | Power supply<br>number \$C                     | The number \$C AC power supply has<br>detected a configuration error for a missing<br>processor   | Error  |
| PS_\$C                       | Power supply<br>number \$C                     | The number \$C AC power supply has resolved an unexpected configuration error                     | OK     |
| PS_\$C                       | Power supply<br>number \$C                     | The number \$C AC power supply has detected an unexpected configuration error                     | Error  |
| CBPB                         | Chassis Back<br>Panel Board                    | The panel board in the back of the chassis has changed to being offline                           | Error  |
| CBPB                         | Chassis Back<br>Panel Board                    | The panel board in the back of the chassis is back online                                         | OK     |
| P_\$C                        | Processor<br>number \$C                        | The processor number \$C has exceeded the normal range                                            | Error  |
| P_\$C                        | Processor<br>number \$C                        | The processor number \$C is back within the normal range                                          | OK     |
| P_\$C                        | Processor<br>number \$C                        | The processor number \$C has been detected                                                        | OK     |
| P_\$C                        | Processor<br>number \$C                        | The processor number \$C is not being detected                                                    | OK     |
| P_ERR_<br>\$C                | Processor<br>number \$C<br>digital state error | The processor number \$C has detected a digital state error                                       | Error  |
| P_ERR_<br>\$C                | Processor<br>number \$C<br>digital state error | The processor number \$C has recovered from a digital state error                                 | OK     |

| Error<br>Code/<br>Item<br>ID | Item Name                                      | Message                                                               | Status |
|------------------------------|------------------------------------------------|-----------------------------------------------------------------------|--------|
| P_<br>TEMP_<br>\$C           | System<br>temperature                          | The system temperature has exceeded its threshold                     | Error  |
| P_<br>TEMP_<br>\$C           | System<br>temperature                          | The system temperature is back within normal operating range          | OK     |
| PS_<br>FAN_<br>\$C           | Power Supply<br>Fan \$C                        | The power supply fan number \$C has failed                            | Error  |
| PS_<br>FAN_<br>\$C           | Power Supply<br>Fan \$C                        | The power supply fan number \$C has been restored                     | OK     |
| M_\$C                        | Memory Sensor<br>number \$C                    | The thermal sensor at memory location \$C has exceeded its threshold  | Error  |
| M_\$C                        | Memory Sensor<br>number \$C                    | The thermal sensor at memory location \$C is back within normal range | OK     |
| HD_\$C                       | Disk in slot \$C                               | Disk rebuild in progress at slot \$C                                  | Error  |
| HD_\$C                       | Disk in slot \$C                               | Disk rebuild at slot \$C has completed                                | OK     |
| HD_\$C                       | Disk in slot \$C                               | Disk at slot \$C is no longer online                                  | Error  |
| HD_\$C                       | Disk in slot \$C                               | Disk at slot \$C is back online                                       | OK     |
| HD_\$C                       | Disk in slot \$C                               | Disk at slot \$C is no longer working                                 |        |
| HD_\$C                       | Disk in slot \$C                               | Disk at slot \$C is no functioning correctly again                    |        |
| LV_\$B                       | Logical volume<br>\$B with capacity<br>\$C \$D | The logical volume at \$B size \$C \$D is not currently active        | Error  |

Notes

# Technical Assistance

#### For technical assistance, contact Illumina Technical Support.

 Table 2
 Illumina General Contact Information

| Website | www.illumina.com         |
|---------|--------------------------|
| Email   | techsupport@illumina.com |

 Table 3
 Illumina Customer Support Telephone Numbers

| Region        | Contact Number | Region          | Contact Number  |
|---------------|----------------|-----------------|-----------------|
| North America | 1.800.809.4566 | Italy           | 800.874909      |
| Australia     | 1.800.775.688  | Netherlands     | 0800.0223859    |
| Austria       | 0800.296575    | New Zealand     | 0800.451.650    |
| Belgium       | 0800.81102     | Norway          | 800.16836       |
| Denmark       | 80882346       | Spain           | 900.812168      |
| Finland       | 0800.918363    | Sweden          | 020790181       |
| France        | 0800.911850    | Switzerland     | 0800.563118     |
| Germany       | 0800.180.8994  | United Kingdom  | 0800.917.0041   |
| Ireland       | 1.800.812949   | Other countries | +44.1799.534000 |

**Safety data sheets (SDSs)**—Available on the Illumina website at support.illumina.com/sds.html.

**Product documentation**—Available for download in PDF from the Illumina website. Go to support.illumina.com, select a product, then select **Documentation & Literature**.

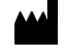

Illumina San Diego, California 92122 U.S.A. +1.800.809.ILMN (4566) +1.858.202.4566 (outside North America) techsupport@illumina.com www.illumina.com